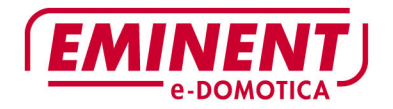

# 

# EM6665 e-Domotica Starter Kit EU

WWW.EMINENT-ONLINE.COM

# EM6665 e-Domotica Starter Kit EU

# Inhalt

| 1.0 Einleitung                                                            | 3  |
|---------------------------------------------------------------------------|----|
| 1.1 Funktionen und Merkmale                                               | 4  |
| 1.2 Lieferumfang                                                          | 4  |
| 2.0 Das Installieren des e-Centre 2                                       | 4  |
| 2.1 Anschluss und anwählen Ihres e-Centre 2                               | 5  |
| 2.2 Sprache und Zeit einstellen                                           | 6  |
| 2.3 Drahtlose Netzverbindung einstellen                                   | 6  |
| 2.4 Registrieren auf dem e-Domotica Portal                                | 9  |
| 2.5 Aktualisieren der Software Ihres e-Centre 2                           | 11 |
| 3.0 e-Domotica Produkte anmelden                                          | 11 |
| 3.1 Installieren des EM6552 e-Domotica Schalters mit Energie Messfunktion | 13 |
| 4.0 Szenen kreieren                                                       | 14 |
| 4.1 Szenen Beispiele                                                      | 14 |
| 4.2 Eine Szene konfigurieren                                              | 15 |
| 4.3 Reihenfolge der Szenen auf dem Bildschirm ändern                      | 17 |
| 5.0 Alarmgruppen Einstellen                                               | 18 |
| 5.1 Abwesenheitsalarm                                                     | 18 |
| 5.1.1 Definierter Abwesenheitsalarm A & B                                 | 21 |
| 5.2 Nachtalarm                                                            | 22 |
| 5.2.1 Definierter Nachtalarm C & D                                        | 25 |
| 5.3 Rauchalarm einstellen                                                 | 25 |
| 5.4 Wasseralarm                                                           | 26 |
| 5.5 Das Einstellen eines PIN-Codes zur Deaktivierung aller Alarmgruppen   | 28 |
| 6.0 Sonderassistenten                                                     | 28 |
| 6.1 Zeitgesteuerte Szene                                                  | 29 |
| 6.2 Sensorgesteuerte Szene                                                | 30 |
| 6.3 Ausschaltverzögerung                                                  | 30 |
| 7.0 e-Domotica IP Kamera einstellen                                       | 31 |
| 8.0 e-Domotica Portal weiter einstellen                                   | 33 |
| 8.1 e-Domotica Portal öffnen                                              | 33 |
| 8.2 Alarmeinstellungen                                                    | 33 |
| 8.2.1 Kontaktpersonen für eine Alarmgruppen auswählen                     | 34 |
| 8.2.2 Kontaktpersonen per Telefon, SMS oder E-Mail benachrichtigen        | 34 |
| 8.2.3 Eine Kamera einer Alarmgruppe zuordnen                              | 35 |
| 8.2.4 Telefonkonfiguration                                                | 36 |
| 8.3 Sonstige e-Domotica Portal Seiten                                     | 36 |
| 8.3.1 Verwaltung der Kontraktpersonen                                     | 36 |
| 8.3.2 Alarmmeldungen                                                      | 37 |
| 8.3.3 Kamera anschauen                                                    | 37 |
| 8.3.4 Aufnahmen verwalten                                                 | 37 |
| 8.3.5 Den Alarm auf Distanz ein- oder ausschalten                         | 38 |

| 3   DEUTSCH                                                                  |     |
|------------------------------------------------------------------------------|-----|
| 8.3.6 Persönliche Daten ändern, e-Centre 2 Statusinformation und Kennwort    |     |
| ändern                                                                       | 38  |
| 9.0 Gebrauch des e-Centre 2 Bedienpultes                                     | 38  |
| 9.1 Geräte                                                                   | 39  |
| 9.1.1 Einstellungen-Schirm                                                   | 39  |
| 9.1.1.1 Ändern der Hintergrundbeleuchtung                                    | 40  |
| 9.1.1.2 Ändern der Lautstärke                                                | 40  |
| 9.1.1.3 Geräte- und Netzwerkinformation                                      | 40  |
| 9.2 Informationsschirm                                                       | 40  |
| 9.3 Kameras                                                                  | 41  |
| 9.4 Nachtalarm                                                               | 41  |
| 9.5 Abwesenheitsalarm                                                        | 41  |
| 9.6 Nach Hause kommen / aufstehen                                            | 41  |
| 9.7 Nachrichten und Informationsleiste                                       | 41  |
| 9.8 Szenen                                                                   | 41  |
| 10.0 Lokal und auf Distanz bedienen Ihres e-Centre 2                         | 42  |
| 10.1 Bedienen Sie Ihr e-Centre 2 lokal                                       | 42  |
| 10.2 Bedienen Sie Ihr e-Centre 2 auf Distanz                                 | 43  |
| 10.3 Erstellen Sie eine Verknüpfung auf einem Android-Smartphone oder Tablet | -   |
| PC                                                                           | 43  |
| 10.4 Erstellen Sie eine Verknüpfung mit einem iPhone oder iPad               | .44 |
| 11.0 Eine Reservekopie der Einstellungen erstellen                           | .44 |
| 11.1 Eine Reservekopie lokal speichern                                       | 44  |
| 11.2 Eine Reservekopie auf dem e-Domotica Portal speichern                   | 44  |
| 11.3 Reservekopie zurückstellen                                              | 45  |
| 12.0 Werkseinstellungen zurückstellen                                        | 45  |
| 13.0 Häufig gestellte Fragen                                                 | 46  |
| 14.0 Kundendienst und Unterstützung                                          | 46  |
| 15.0 Warnhinweise und zu beachtende Punkte                                   | 47  |
| 16.0 Garantiebedingungen                                                     | 47  |
| 17.0 Konformitätserklärung                                                   | 48  |
| Appendix 1 – Aktualisieren der Software Ihres e-Centre 2                     | 49  |
| Registrieren auf dem e-Domotica Portal                                       | .49 |
| Ihr e-Centre 2 mit Ihrem e-Domotica Portal Konto verknüpfen                  | 51  |
| Aktualisieren der Software Ihres e-Centre 2                                  | 51  |

# 1.0 Einleitung

Wir gratulieren Ihnen zum Kauf dieses hochwertigen Eminent e-Domotica-Produktes! Dieses Produkt wurde durch Eminents technische Experten eingehend geprüft. Sollte es dennoch einmal zu Problemen mit diesem Produkt kommen, genießen Sie eine fünfjährige Eminent-Garantie. Bitte bewahren Sie diese Anleitung und Ihren Kaufbeleg an einem sicheren Ort auf.

### 1.1 Funktionen und Merkmale

Das EM6665 e-Domotica Starterkit EU ist die Basis beim Automatisieren Ihres Hauses.

Der EM6505 e-Domotica e-Centre 2 Bedienpult ist das Herz des Systems, ein multifunktionelles Gerät mit dem Z-Wave zertifizierte Geräte und Überwachungs-IP-Kameras bedient werden können. Zum Beispiel die EM6511 Fernbedienung, der EM6550 Ein-/Aus-Schalter, der EM6551 Dimmer, der EM6581 Bewegungssensor, der EM6590 Rauchmelder und vieles mehr. Es ist auch möglich um mehrere Eminent IP-Kameras zu verknüpfen, zum Beispiel die EM6561 PTZ IP Kamera für innen und die EM6564 IP-Kamera für außen.

Durch das Verwenden von Produkte der e-Domotica Gruppe, können sie kinderleicht die Lampen in Ihrem Haus bedienen, aber auch ein eigenes Sicherheitssystem schaffen.

### 1.2 Lieferumfang

Folgende Teile sind in dem Starterkit enthalten:

- EM6505 e-Domotica e-Centre 2 Bedienpult mit Zubehör
- EM6550 e-Domotica Schalter
- EM6552 e-Domotica Schalter mit Energie-Messfunktion
- EM6581 e-Domotica Bewegungsmelder
- EM6561 e-Domotica Sicherheitskamer (für innen)
- EM6590 e-Domotica Rauchmelder

# 2.0 Das Installieren des e-Centre 2

Das Herz des Systems ist das e-Centre 2 Bedienpult, dies sollte dann auch zuerst installiert werden.

Dieses Kapitel wird Sie durch die Basisschritte führen, u.A. das Registrieren Ihres e-Centre 2 auf dem e-Domotica Portal.

Das Registrieren Ihres e-Centre 2 auf dem e-Domotica Portal ermöglich Ihnen das kostenlose Probieren aller Funktionen des e-Domotica Portals für 3 Monate. Außerdem können Sie mit einem e-Domotica Portal Registrierung kostenlos auf Software-Aktualisierungen zugreifen.

Diese Gebrauchsanleitung setzt die Software-Version 3.7 voraus. Sollte Ihr e-Centre 2 eine ältere Version verwenden, empfehlen wird das Aktualisieren der Software nach den Einweisungen in dieser Gebrauchsanleitung oder des Anhangs.

# 2.1 Anschluss und anwählen Ihres e-Centre 2

Achtung! Während der Installationsprozedur ist eine verkabelte Netzverbindung mit dem e-Centre 2 notwendig. Nachdem die Installation erfolgreich beendet wurde, kann der Netzkabel gelöst werden und können sie Ihr e-Centre 2 auch drahtlos nutzen. Das drahtlos Verbinden des e-Centre 2 wird später in dieser Gebrauchsanleitung erklärt.

Tipp: Der Bildschirm des e-Centre 2 wird nach 2 Minuten automatisch den Schlafstand aktivieren und schwarz werden. Möchten Sie den Bildschirm wieder nutzen, klicken Sie bitte irgendwo im Bildschirm.

- 1. Schließen Sie das Netzkabel ans e-Centre 2 und ans Netz (Modem oder Router) an.
- 2. Schließen Sie den Stromadapter ans e-Centre 2 an und stecken Sie den Stecker in die Steckdose.
- 3. Das e-Centre 2 wird jetzt automatisch starten. Sobald das e-Centre 2 hochgefahren ist, erscheinen einige Icons auf dem Bildschirm.
- 4. Fahren sie Ihren PC hoch.
- 5. Öffnen Sie einen Webbrowser wie Firefox, Chrome oder Internet Explorer.
- Tippen Sie in die Adressleiste <u>http://ecentre/</u> um die lokale Webseite des e-Centre 2 zu öffnen.

Sollten Sie die Webseite nicht öffnen können, verwenden Sie bitte die IP-Adresse des e-Centre 2. Um diese zu finden drücken Sie mit Ihrem Finger auf dem Bildschirm des e-Centre 2 auf den Knopf 'Geräte', dann auf 'Einst.'. Schauen Sie bei 'IP Adresse verkabelt'. Wenn hier zum Beispiel 192.168.1.30 steht, können Sie <u>http://192.168.1.30</u> in die Adressleiste tippen. Es erscheint dann folgende Seite:

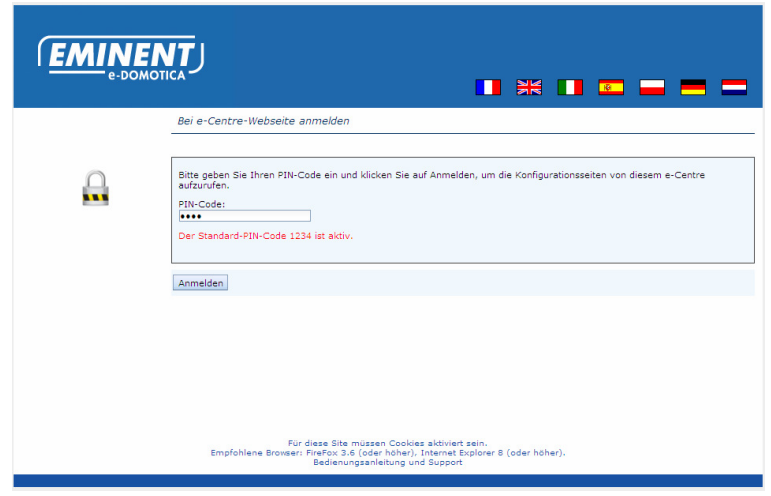

Bild 1 – Login –Seite des e-Centre

- 7. Klicken Sie auf eines der Fähnchen um die Sprache des e-Centre 2 und der Webseite an zu passen.
- 8. Klicken Sie auf 'Login' um ein zu loggen. Der Standrad-PIN-Code 1234 ist aktiv.

### 2.2 Sprache und Zeit einstellen

- 9. Die Webseite des e-Centre 2 ist jetzt geöffnet und wird mit dem Installationswizard starten.
- 10. Wählen Sie zuerst die gewünschte Sprache (Standard wurde Niederländisch eingestellt). Klicken Sie dann 'Nächster Schritt'.
- Stellen Sie Datum und Zeit ein. Wir empfehlen nur die richtige Zeitzone aus der Liste zu wählen, wählen Sie '(UTC+01:00) Berlin'. Klicken Sie dann 'Speichern' oder 'Übernehmen'.
- 12. Kontrollieren Sie auf dem e-Centre 2 Bildschirm, ob die Zeit stimmt (dies können Sie unten im Schirm machen).
- Kontrollieren Sie ebenfalls die aktuelle Software Ihres e-Centre 2. Drücken Sie, auf dem Bildschirm, auf 'Geräte', und dann 'Einst.'. Auf diesem Schirm finden Sie die aktuelle 'Software-Version'.
  - a. Wenn die Version 3.7 oder höher ist, fahren Sie fort mit Schritt 15
  - b. Wenn die Software-Version niedriger ist als 3.7, schauen Sie dann erst in Anhang 1 f
    ür das Aktualisieren der Software, bevor Sie mit dem N
    ächsten Kapitel fortfahren.
- 14. Klicken Sie dann 'Nächster Schritt'.

### 2.3 Drahtlose Netzverbindung einstellen

Schritt 3 ermöglicht Ihnen Ihr e-Centre 2 mit Ihrem drahtlosen Heimnetzwerk zu verbinden.

Möchten Sie Ihren e-Centre 2 lieber nicht drahtlos anschließen, können Sie dieses Kapitel überspringen.

Achtung! Wenn Sie Ihr e-Centre 2 mit Ihrem drahtlosen Netzwerk verbinden, empfehlen wir einen WPA2 mit AES Sicherheitstyp zu verwenden. Es betrifft hier nämlich ein Überwachungs- und Alarmsystem. Wenn Sie einen niedrigeren Sicherheitstyp verwenden, oder gar keinen, ist das System nicht mehr sicher. Schauen Sie in die Gebrauchsanleitung Ihres drahtlosen Routers für das Kontrollieren, bezw. Ändern der drahtlosen Einstellungen in Ihrem Netzwerk bevor Sie fortfahren.

Tipp! Verborgene SSIDs werden ohne Namen wiedergegeben, jedoch mit Sicherheitstyp und Signalstärke. Um mit diesen Netzwerken Verbindung herstellen zu können, muss der exakte SSID-Name des Netzwerkes bei Schritt 4 eingegeben werden. (siehe unten)

 Drücken Sie 'Verbinden' um Ihr e-Centre 2 mit einem Drahtlosnetzwerk zu verbinden. Das e-Centre 2 wird Drahtlosnetzwerke in der Umgebung suchen. Es erscheint folgende Seite, jedoch mit anderen Drahtlosnetzwerken, Sicherheitstypen und Signalstärke. Sollte die Liste leer sein, klicken Sie 'Drahtlosnetzwerke suchen'.

|  | Schritt 3 - Drahtlo                      | snetzwerk einrichter     | n            |      |  |  |  |
|--|------------------------------------------|--------------------------|--------------|------|--|--|--|
|  | Drahtlosnetzwerke in der Umgebung        |                          |              |      |  |  |  |
|  | SSID (Netzwerkname)                      | Sicherheitstyp           | Signalstärke |      |  |  |  |
|  | e-Domotica Demo                          | WPA2-PSK                 | 80%          | ((1- |  |  |  |
|  | ThomsonB05C90                            | WPA2-PSK                 | 56%          | ((** |  |  |  |
|  | Abbrechen Nach Drahtlosnetzwerken suchen |                          |              |      |  |  |  |
|  | Vorheriger Schritt                       | Nächster Schritt         |              |      |  |  |  |
|  | Bedienungsanleitung und Suppor           | t   Abmelden   Assistent | beenden      |      |  |  |  |

Bild 2 - Einstellen einer Drahtlosen Netzwerkverbindung

- Wenn Ihr Drahtlosnetzwerk gefunden wurde, können Sie die Qualität des Signals kontrollieren. Wenn diese niedrig ist, können Verbindungsprobleme mit dem e-Centre 2 entstehen und Alarmmeldungen nicht gut durchkommen. Dies kann einige Ursachen haben:
  - Das e-Centre 2 ist zu weit von Ihrem drahtlosen Router entfernt. Stellen Sie die Geräte n\u00e4her zueinander, oder verwenden Sie einen drahtlosen Verst\u00e4rker (Access Point).
  - Das drahtlose Signal wird gestört (durch Objekte oder andere, drahtlose Signale). Schauen Sie in die Gebrauchsanleitung Ihres drahtlosen Routers um dieses Problem zu lösen.
- 2. Klicken Sie das Drahtlos-Symbol (😨) um eine Verbindung mit Ihrem Netzwerk herzustellen. Es erscheint folgende Seite:

| EMINEN                                          | <b>T</b> I                                                     |
|-------------------------------------------------|----------------------------------------------------------------|
| e-DOMOTIC                                       |                                                                |
|                                                 | Schritt 3 - Drahtlosnetzwerk einrichten                        |
| Drahtlosnetzwe                                  | rkeinstellungen                                                |
| SSID (Netzwerkn<br>Sicherheitstyp<br>Passphrase | ame) e-Domotica Demo<br>WPA2-PSK                               |
| Speichern A                                     | bbrechen                                                       |
|                                                 |                                                                |
|                                                 |                                                                |
|                                                 |                                                                |
|                                                 |                                                                |
|                                                 |                                                                |
|                                                 | Vorheriger Schritt Nächster Schritt                            |
|                                                 | Bedienungsanleitung und Support   Abmelden   Assistent beenden |

Bild 3 – Einstellen des drahtlosen Netzwerks

- 3. Der SSID (Name des Signals) wird automatisch eingegeben. Sollte das Netzwerk verborgen sein, müssen Sie den exakten SSID-Namen ins SSID-Feld eingeben.
- 4. Wenn Ihr Drahtlosnetzwerk gesichert ist, wird der Sicherheitstyp auf der Seite wiedergegeben.
- 5. Geben Sie den Sicherheitsschlüssel Ihres Drahtlosnetzwerkes ins Feld 'Schlüssel' ein.
- 6. Klicken Sie 'Speichern' um die Einstellungen zu speichern.
- Sie erhalten jetzt eine Meldung, ob der Schlüssel korrekt ist, oder nicht. Sollte der Schlüssel nicht stimmen, geben Sie diesen bitte erneut ein und klicken Sie erneut "Speichern".
- Nach einiger Zeit erhalten Sie eine Nachricht auf dem Schirm in der sie sehen, ob der Schlüssel korrekt ist oder nicht. Wenn der Schlüssel nicht stimmt, können Sie erneut einen Schlüssel eingeben und "Speichern' klicken.
- 9. Es wird jetzt eine Seite geladen, die zeigt, dass Ihr e-Centre 2 mit Ihrem Netzwerk verbunden wurde.
- 10. Klicken Sie 'Nächster Schritt' um fortzufahren.

### 9| DEUTSCH 2.4 Registrieren auf dem e-Domotica Portal

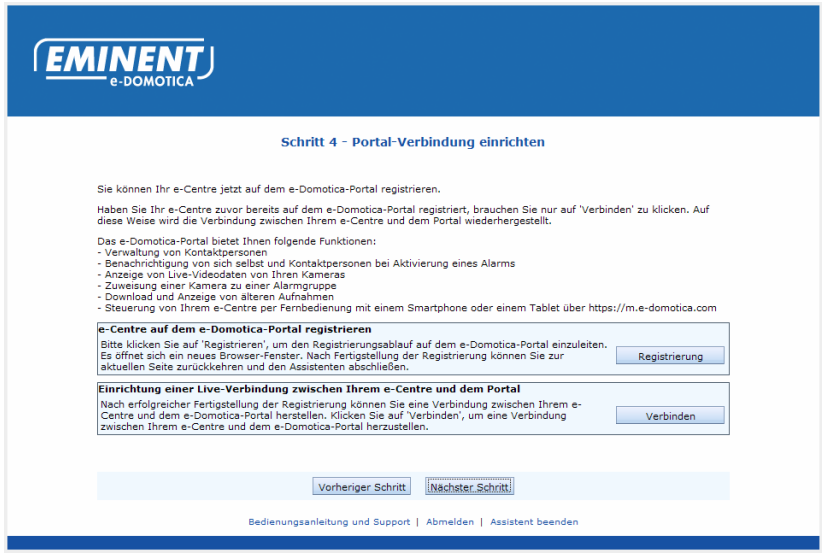

Bild 4 - e-Domotica Portal-Verbindung einrichten

In Schritt 4 Können Sie Ihr e-Centre 2 mit dem e-Domotica Portal verbinden.

- 1. Klicken Sie 'Registrieren' um Ihr e-Centre 2 auf dem e-Domotica Portal zu registrieren. Es öffnet sich ein neues Fenster.
- 2. Lesen Sie die Allgemeinen Bedingungen durch und checken Sie die Option: 'Ich habe die Allgemeinen Bedingungen gelesen und akzeptiere diese'.
- 3. Klicken Sie 'Nächste',
- 4. Klicken Sie 'Neues Konto erstellen, es erscheint dann folgende Seite:

|                                                                            | 🗕 業 🗖 🖷 🖷 🚥 🕇                                                                                                    |
|----------------------------------------------------------------------------|----------------------------------------------------------------------------------------------------|
| EMINENIT                                                                   |                                                                                                    |
| e-DOMOTICA                                                                 |                                                                                                    |
|                                                                            |                                                                                                    |
| Anmeldekonto erstell                                                       | len .                                                                                                    |
|                                                                            |                                                                                                    |
| Willkommen beim e-Do<br>Alarmprotokolle, Aufna<br>und Ihr e-Centre 2 per l | omotica-Online-Portal. Über dieses Portal können Sie Ihre Guthaben für vorausbezahlte Anrufe und Texte.<br>hmen, Kontaktpersonen und andere Funktionen verwalten. Zudem können Sie auch Live-Videodaten betrachten<br>Fernbedienung steuern.                                           |
|                                                                            |                                                                                                    |
| Um Zugang zum<br>Migrationsfunkti<br>aufrufbar. Wähle                      | n Portal zu erhalten, müssen Sie ein neues Konto registrieren oder ein vorhandenes Konto migrieren. Mit der<br>on konnen Sie Ihr aktuelles Konto mit einem neuen e-Centre verbinden. Das alte e-Centre ist hiernach nicht<br>en Sie eine der Optionen und füllen Sie das Formular aus. |
| <ul> <li>Neues Konto ers</li> </ul>                                        | tellen                                                                                                    |
| Seriennummer                                                               | 11.19.000.558                                                                                                    |
| E-Mailadresse                                                              |                                                                                                    |
| Vomame                                                                     |                                                                                                    |
| Nachname                                                                   |                                                                                                    |
| Kennwort                                                                   |                                                                                                    |
| Kennwort<br>wiederholen                                                    |                                                                                                    |
|                                                                            | Absenden                                                                                                    |
| Vorhandenes Ko                                                             | nto migrieren                                                                                                    |
|                                                                            |                                                                                                    |

Bild 5 – Registrieren eines Kontos auf dem Portal

- 5. Tragen Sie eine existierende E-Mailadresse ein. An diese Adresse wird später eine Verifikations-E-Mail gesandt.
- 6. Tragen Sie Ihren Vornamen ein.
- 7. Tragen Sie Ihren Nachnamen ein.
- Wählen Sie ein Kennwort. Dieses sollte mindesten 6 und höchsten 20 Zeichen enthalten, sowie einen Gro
  ßbuchstaben, einen kleinen Buchstaben und eine Ziffer.
- 9. Bestätigen Sie das Kennwort.
- 10. Klicken Sie 'Erstellen um das Konto zu erstellen.
- 11. Sie erhalten auf der von Ihnen genannten E-Mail-Adresse eine Verifikations-E-Mail. Sollten Sie diese nicht erhalten, kontrollieren Sie bitte Ihren "Spam"-Ordner.
- 12. Klicken sie den Link in der E-Mail oder kopieren Sie den Link in die Adressleiste Ihres Internet-Browsers (zum Beispiel Internet Explorer oder Firefox).
- Ihr e-Centre 2 ist jetzt aktiviert. Sie können fortfahren, indem Sie sich mit Ihrer E-Mail-Adresse und Ihrem Kennwort einloggen.
- Nachdem Sie auf dem online e-Domotica Portal eingeloggt haben, erreichen Sie die Homepage und wird der Wizard fortfahren. Klicken Sie "Nächste" um fort zu fahren.
- 15. Tragen Sie Ihre Daten ein, inklusive Ihrer Rufnummer. Dies darf sowohl ein Festanschluss oder eine Handy-Nummer sein. Da Sie auch ein Ländercode eingeben können, brauchen Sie vorneweg "0" nicht ein zu tragen. Sie brauchen also nur zum Beispiel 612345678 oder 101234567 ein zu geben.
- 16. Klicken Sie "Nächste" um fort zu fahren.
- 17. Klicken Sie "Abschließen um diesen online Wizard zu beenden. Schließen Sie eventuell dieses Fenster, oder lassen Sie es geöffnet im Hintergrund.

- Gehen Sie zum anderen Fenster mit der Webseite des e-Centre zurück. Dort sehen Sie noch die Einstellungsseite, wo Sie in einem früheren Schritt "Registrieren" geklickt haben. (Siehe Bild 4).
- Drücken Sie 'Verbinden' unten auf der Seite. Das e-Centre 2 wird Versuchen eine Verbindung mit dem e-Domotica Portal her zu stellen, damit das e-Centre 2 mit Ihrem Konto verknüpft werden kann.
- 20. Die Webseite wird melden, ob das Verbinden erfolgreich war.

| Bericht v | ran webpagina 🔀                                             |
|-----------|-------------------------------------------------------------|
| ⚠         | Es wurde eine Verbindung zum e-Domotica-Portal hergestellt. |
|           | (CK)                                                        |

Bild 6 – Die e-Domotica Portal-Verbindung wurde hergestellt.

### 2.5 Aktualisieren der Software Ihres e-Centre 2

Um sicher zu stellen, dass Sie die aktuellste Software (Firmware) auf Ihrem e-Centre 2 verwenden, können Sie in diesem Schritt kontrollieren, ob Aktualisierungen verfügbar sind.

 Klicken Sie 'Aktualisierungen Suchen', Sie erreichen nun folgende Seite. Sollten Sie diesen Button nicht sehen, aktualisieren Sie dann die Seite, indem Sie erneut unten in der Seite "Einstellungen" klicken. Oder schließen Sie das Fenster und loggen Sie erneut ein auf der Webseite des e-Centre.

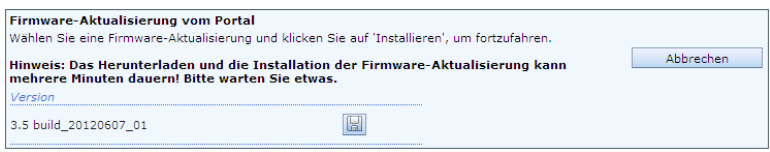

Bild 7 – Aktualisieren der Software des e-Centre 2

- Sollte eine Aktualisierung der Firmware verfügbar sein, wird diese angezeigt. Klicken Sie dann die Icons hinter der Firmware um diese zu downloaden und installieren. Klicken Sie dann 'OK' um fortzufahren.
- 3. Warten Sie bis die Firmware-Aktualisierung komplett installiert ist. Das e-Centre 2 wird dann erneut starten. Dies kann einige Minuten dauern

Ihr e-Centre 2 ist jetzt aktualisiert und fertig für das Anmelden der sonstigen Produkte aus dem Starterkit. In den folgenden Kapiteln wird dies ausführlich beschrieben.

# 3.0 e-Domotica Produkte anmelden

In diesem Kapitel werden die Z-wave Produkte auf dem e-Centre angemeldet. Das Anmelden der drahtlosen IP Kameras wird in dem folgenden Kapitel erklärt. Tipp! Machen Sie sich selber einfach, indem Sie die e-Domotica Produkte auf einem Tisch legen und sich dies erst anschauen. Dies ist ebenfalls praktisch für das Anmelden der Produkte auf dem e-Centre 2, bevor diese Produkte an der dafür bestimmten Stelle genutzt werden.

| EMINER                   |                                                                                                    | s 💶 🕳           |
|--------------------------|----------------------------------------------------------------------------------------------------|-----------------|
| Hauptmenü                | e-Domotica-Produkte                                                                                                    | 2               |
| e-Domotica-Produkte      | Registrierte e-Domotica-Produkte:                                                                                                    |                 |
| Szenen                   | Name Typ Standort                                                                                                    | Batteriestand   |
| Szenarien                |                                                                                                    |                 |
| Fernbedienungen          | Neues e-Domotica-Produkt hinzufügen<br>Klicken Sie auf 'Einhinden' um Ihrem e-Centre ein neues e-Domotica-Brodukt hinzuzufügen. Aktivieren                                                                                            |                 |
| Alarmeinstellungen       | Sie 'Normale/Hohe Leistung', wenn ein Produkt aus einer größeren Entfernung eingebunden wird.                                                                                                    | Einbinden       |
| Assistenten              |                                                                                                    | Leistung        |
| Kameraverwaltung         | e-Domotica-Produkt entfernen                                                                                                    |                 |
| Drahtlosnetzwerk         | Ein nicht mehr im Einsatz befindliches e-Domotica-Produkt kann durch Klicken auf 'Ausschließen' aus<br>dem e-Centre entfernt werden.                                                                                                  | Ausschließen    |
| L                        | Probleme mit e-Domotica-Produkten beheben                                                                                                    |                 |
| Portal-Menü              | Treten bei der Einbindung von neuen e-Domotica-Produkten Probleme auf, können Sie das Z-Wave-<br>Modul von e-Centre durch Klicken auf 'Z-Wave-Neustart' neu starten. Versuchen Sie anschließend, Ihr<br>Produkt nochmals einzubinden. | Z-Wave-Neustart |
|                          | Klicken Sie auf 'Optimieren', damit e-Centre die Z-Wave-Verbindung mit über Netzstrom versorgten e-                                                                                                    | Optimieren      |
| Status: Verbunden        | funktionierenden e-Domotica-Produkten beheben.                                                                                                    |                 |
| e-Domotica-Portal öffnen |                                                                                                    |                 |
|                          | Bedienungsanleitung und Support   Abmelden   Einstellungen                                                                                                    |                 |

Bild 8 – e-Domotica Produktseite

Auf dieser Seite können Sie Produkte an das e-Centre 2 hinzufügen (include) und von dem e-Centre 2 entfernen (exclude).

### Tipps:

- Um das drahtlose Netzwerk zwischen den Z-wave Geräten stabiler zu gestalten, empfehlen wir erst die 230V Geräte an zu melden und dann erst die batteriebetrieben Geräte. Die 230V Geräte wirken als Verstärker, zum Beispiel, EM6550 und EM6551.
- Es ist sogar möglich die 230V Geräte direkt nach dem Hinzufügen in den Zimmern zu montieren/ stellen. Dadurch können batteriebetriebene Geräte auch in dem Zimmern platziert werden. Der Vorteil dessen ist, dass es für das Z-Wave Netzwerk direkt klar ist, wo das Gerät sich befindet und welche Geräte sich in der Nähe befinden.
- Die Standard-Reichweite des e-Centre 2 um Z-wave Produkte zu finden beträgt ca.1 bis 5 Meter. Möglicherweise müssen Sie die Option 'Hohe Leistung' aktivieren um Geräte in größerer Distanz an zu melden.
- 1. Nehmen Sie das gewünschte Gerät aus der Verpackung.
- 2. Schließen Sie das Gerät an die Steckdose an oder führen Sie Batterien ein.
- 3. Klicken Sie auf der Webseite auf den Knopf 'Hinzufügen'.
- 4. Das e-Centre 2 wird jetzt Z-wave Geräte suchen.

- 13 | DEUTSCH
- 5. Drücken Sie dreimal innerhalb von 1.5 Sekunden auf den Knopf des Z-wave Geräts um dieses an zu melden.

Jedes Z-wave Gerät hat einen eigenen Knopf um das Gerät an oder ab zu melden. Schauen Sie eventuell in die Gebrauchsanleitung des Geräts nach, das Sie anmelden möchten, nach.

- Sollte das e-Centre 2 das Gerät erkannt haben, so wird der Type des Geräts auf 6. der Seite angegeben.
- 7. Tragen Sie einen Namen nach Wunsch ein. Wenn Sie zum Beispiel ein EM6550 als Lampe im Wohnzimmer verwenden, können Sie es den Namen ,Lampe' geben. Sollten Sie ein Gerät schalten wollen, brauchen Sie nur den Namen ein zu geben, zum Beispiel "TV".
- Wählen Sie einen Strandort aus der Liste. Zum Beispiel 'Wohnzimmer'. 8.
- 9 Klicken Sie 'Auswählen' Knopf um eine Icon für dieses Gerät aus zu wählen. Dieses Icon wird auf dem e-Centre 2 Bildschirm angezeigt bei den Geräten. Hiermit können Sie das Gerät ein- und ausschalten.
- 10. Klicken Sie 'Speichern' um die Einstellungen zu speichern.
- 11. Sie gelangen ietzt wieder auf die 'e-Domotica Produkte hinzufügen' Seite.

Obenstehende Schritte können Sie wiederholen um auch andere Geräte hinzu zu füaen.

# 3.1 Installieren des EM6552 e-Domotica Schalters mit Energie Messfunktion.

- 1. Drücken Sie, auf der Webseite des e-Centre 2, auf 'Hinzufügen'.
- 2 Drücken Sie dann dreimal innerhalb von 1,5 Sekunden auf den Anmeldeknopf des EM6552.
- 3. Das e-Centre 2 wird jetzt das Produkt hinzufügen und untenstehendes Fenster anzeigen.

| e-Domot   | tica-Produkte                                                                                                    | ? |
|-----------|----------------------------------------------------------------------------------------------------|---|
| Produktei | nstellungen bearbeiten                                                                                                    |   |
| Typ:      | e-Domotica-Schalter mit integriertem Leistungsmesser                                                                                                    |   |
| Name:     | EM6552                                                                                                    |   |
| Standort: | Esszimmer                                                                                                    |   |
| Symbol:   | Auswählen                                                                                                    |   |
|           |                                                                                                    |   |
| Konfigura | tion                                                                                                    |   |
| ¥         | Wird als primäres Energiegerät eingestellt.                                                                                                    |   |
|           | Hinweis: Es kann nur ein Energiegerät als primär eingestellt werden. Dieses primäre Energiegerät lässt sich über<br>das Gülkbinensymbol auf der Startseite von e-Centre aufrufen. Andere Energiegeräte können Sie im Bildschirm<br>Information finden. |   |
| Speicher  | n Abbrechen                                                                                                    |   |

Bild 9 - Produktdaten des EM6552

e-Domotica-Produkte

- 4. Geben Sie einen Namen nach Wunsch ein, wählen Sie einen Standort und ein Symbol.
- 5. Wählen Sie die Option 'Einstellen als primäres Energiegerät'.
- 6. Klicken Sie 'Speichern' um die Einstellungen zu speichern.

### Achtung!

Es kann bis zu 30 Minuten dauern bevor der EM6552 Daten auf dem e-Centre 2 Bildschirm wiedergibt. Später in dieser Gebrauchsanleitung wird erklärt wie Sie die Gebrauchsgrafik finden können.

# 4.0 Szenen kreieren

| Hauptmenü                | Szenen 🕡                                                                                                    |
|--------------------------|----------------------------------------------------------------------------------------------------|
| e-Domotica-Produkte      | Auf dieser Seite können Sie Szenen erstellen. Mit einer Szene können Sie mehrere e-Domotica-Geräte gleichzeitig bedienen. Sie                                                                                                    |
| Szenen                   | Konnen eine Schafthäche für jede einzeine Szene erstellen, die auf der Startseite von Inrem e-Centre angezeigt wird. Es ist auch<br>möglich, Szenen für eine oder mehrere Alarmgruppen zu verwenden. Außerdem können Sie eine Szene zu einem bestimmten<br>Zeitweiden bei der bei der bestenenen Gestenen Geberen. |
| Szenarien                | Zeitpunkt oder bei Ansteuerung eines Sensors auszurunren.                                                                                                    |
| Fernbedienungen          | Beispiel 1 - Beim Fernsenen<br>In dieser Szene können Sie die Beleuchtung neben Ihrem Fernseher einschalten. Wenn Sie auch noch einen Dimmer verwenden,<br>können Sie die Beleuchtung dem Ambieste enterstehend abduelkele (z. B. 2004)                                                                            |
| Alarmeinstellungen       | komen sie die Beleuchtung dem Ambiente entsprechend abdunkein (2. B. 30%).                                                                                                    |
| Assistenten              | Beispiel 2 – Beim Abendessen<br>In dieser Szene können Sie die Beleuchtung neben Ihrem Esstisch einschalten. Wenn auch ein Dimmer eingesetzt wird, können<br>Sie die Beleuchtung z. B. auf 90% oder sogar 100% erhellen.                                                                                           |
| Kameraverwaltung         | Reisniel 3 - Alles ist einneschaltet                                                                                                    |
| Drahtlosnetzwerk         | In dieser Szene können Sie die gesamte Beleuchtung in Ihrem Haus einschalten. Diese Szene kann z. B. bei Einrichtung eines<br>Rauchalarms verwendet werden. Sobald der Alarm ausgelöst wird, schaltet sich die gesamte Beleuchtung in Ihrem Haus ein,<br>damit Sie den Weg nach drauße nyt änden können.           |
| Portal-Menü              | Beispiel 4 – Alles ist ausgeschaltet<br>In dieser Szene können Sie alle Leuchten und Geräte ausschalten. Diese Szene eignet sich z. B. gut für den Abwesenheitsalarm,<br>wenn Sie Ihr Haus verlassen.                                                                                                    |
| Status: Verbunden        | Konfigurierte Szenen                                                                                                    |
| e-Domotica-Portal öffnen | Szenenname Button Symbol Text 1 Text 2                                                                                                    |
| L                        | Hinzufügen                                                                                                    |

Bild 10 – Szenen kreieren

Nachdem mehrere Geräte angemeldet wurden, können Szenen kreiert werden. In einer Szene kann man den Status eines oder mehrerer Geräte ändern.

### 4.1 Szenen Beispiele

Hier folgen einige Beispiele von Szenen.

### Beispiel 1 – TV schauen

In dieser Szene können Sie die Lampen rund um Ihren Fernseher einschalten. Wenn Sie einen Dimmer verwenden, können Sie selber das richtige Ambiente einstellen, indem Sie es beispielsweise auf 30% stellen.

### Beispiel 2 – Abendessen

In dieser Szene können Sie die Lampen über und um Ihren Esstisch einschalten. Falls Sie einen Dimmer verwenden, können Sie das Licht zum Beispiel auf 90 oder gar 100% stellen.

### Beispiel 3 – Alles an

In dieser Szene können Sie alle Beleuchtung in Ihrem Haus einschalten. Sie können diese Szene dann zum Beispiel verwenden beim Aktivieren des Rauchalarms. Sollte dieser aktiviert werden, schalten sich dann automatisch alle Lampen im Haus, damit Sie einen sicheren Weg aus dem Haus finden.

### Beispiel 4 – Alles aus

In dieser Szene können Sie alle Beleuchtung in Ihrer Wohnung ausschalten. Diese Szene kann zum Beispiel genutzt

werden in Kombination mit dem Alarm in Abwesenheit, beim Verlassen der Wohnung.

Sie können nach Belieben mehrere Szenen kreieren und verwenden. Es ist auch möglich den Status mehrerer Geräte im Haus zu kombinieren. So können Sie zum Beispiel in einer Szene die Beleuchtung um Ihr TV einschalten und die Beleuchtung vom Esstisch ausschalten.

Auch können Sie per Szene bestimmen, ob eine Icon auf dem Bildschirm des e-Centre 2 wiedergegeben werden soll. So können Sie mit einem Knopfdruck auf dem e-Centre 2 die Szene starten.

| Hauptmenü                | Szenen Q                                                                                           |
|--------------------------|----------------------------------------------------------------------------------------------------|
| e-Domotica-Produkte      | Benennen Sie die Szene und legen Sie Aktionen fest, die von dieser Szene ausgeführt werden sollen. |
| Szenen                   | Szenenname:                                                                                        |
| Szenarien                | Szenetaste                                                                                         |
| Fernbedienungen          | ✓ Zeigt eine Schaltfläche für diese Szene auf der Startseite von e-Centre an.                      |
| Alarmeinstellungen       | Textzeile 1:                                                                                       |
| Assistenten              | Symbol:                                                                                            |
| Kameraverwaltung         | Auswanien                                                                                          |
| Drahtlosnetzwerk         |                                                                                                    |
|                          |                                                                                                    |
| Portal-Menü              | Von dieser Szene ausgeführte Aktionen:                                                             |
| Status: Verbunden        | Gruppe Gerätename Merkmal Aktion Wert                                                              |
| e-Domotica-Portal öffnen | Hinzufügen                                                                                         |
|                          | Speichern Abbrechen                                                                                |

# 4.2 Eine Szene konfigurieren

Bild 11 – Eine Szene kreieren

Durchlaufen Sie folgende Schritte um eine Szene an Ihr e-Centre 2 hinzuzufügen.

- 1. Klicken Sie im linken Menü 'Szenen'.
- 2. Klicken Sie 'Hinzufügen'.
- 3. Geben Sie der Szene einen Namen, zum Beispiel 'TV Schauen'.
- 4. Sie können einen Knopf für diese Szene auf dem e-Centre 2 Home-Schirm platzieren, indem Sie folgende Box checken: 'Zeigen Sie einen Knopf für diese Szene auf dem Home-Schirm des e-Centre 2.' Sollte dies für eine bestimmte Szene nicht notwendig sein, können Sie fortfahren mit Schritt 7.
- 5. Geben Sie einen Text in den Feldern 'Text Zeile 1' und 'Text Zeile 2' und beschreiben Sie was unter dem Knopf wiedergegeben wird. Aufgrund der Matrix der Icons wird der Text in 2 Zeilen wiedergegeben. (unter einander).
- 6. Wählen Sie eine passende Icon mit dem 'Wählen' Knopf. In diesem Beispiel kann dies das TV-Icon sein.
- 7. Klicken Sie 'Hinzufügen' um ein oder mehrere e-Domotica Produkte an die Szene hinzuzufügen.
- 8. Es erscheint eine neue Seite mit mehreren Optionen.

|                          |                                                                                                    | - * = • • •                                                                                                    |  |  |  |
|--------------------------|----------------------------------------------------------------------------------------------------|----------------------------------------------------------------------------------------------------|--|--|--|
| Hauptmenü                | Szenen                                                                                                    | 0                                                                                                    |  |  |  |
| e-Domotica-Produkte      | Auf dieser Seite können Sie Szenena                                                                                                    | ktionen konfigurieren. Es folgen zwei typische Beispiele.                                                                                        |  |  |  |
| Szenen                   | Beispiel 1 - Einschalten eines Geräte                                                                                                    | S                                                                                                    |  |  |  |
| Szenarien                | zu' aus der Liste 'Aktion' und wählen                                                                                                    | s der Liste Gerät aus, wählen sie Schalten aus der Liste Merkmail, wählen sie Zuweisen.<br>Sie 'Ein' aus der Liste 'Wert'.                       |  |  |  |
| Fernbedienungen          | Beispiel 2 – Einstellen eines Dimmers                                                                                                    |                                                                                                    |  |  |  |
| Alarmeinstellungen       | Wahlen Sie ein dimmbares Gerat aus der Liste 'Gerat' aus, wahlen Sie 'Stute' aus der Liste 'Merkmal', wahlen Sie 'Zuweisen zu'<br>aus der Liste 'Aktion' und geben Sie einen Wert zwischen '1' und '99' Prozent in das Feld 'Wert' ein. |                                                                                                    |  |  |  |
| Assistenten              | Hinweis! Sind Sie ein erfahrener Z-W                                                                                                    | ave-Benutzer, dann aktivieren Sie 'Expertenmodus' für weitere Optionen.                                                                          |  |  |  |
| Kameraverwaltung         | Szenenname: Beim Fernsehen                                                                                                    |                                                                                                    |  |  |  |
| Drahtlosnetzwerk         | Gerät:                                                                                                    |                                                                                                    |  |  |  |
|                          | Lampe                                                                                                    | Wählen Sie mit diesem Feld das Z-Wave-Gerät, das Sie steuern möchten.                                                                            |  |  |  |
|                          | Merkmal:                                                                                                    | Wählen Sie mit diesem Feld das Merkmal, das Sie steuern möchten. Beachten Sie,                                                                   |  |  |  |
| Portal-Menü              | Aktion                                                                                                    | dass sich diese Auswahl auf die nachfolgenden Felder auswirkt.                                                                                   |  |  |  |
| Status: Verbunden        | Invertieren 🔻                                                                                                    | Wählen Sie mit diesem Feld die Aktion, die Sie durchführen möchten. Beachten Sie,<br>dass sich diese Auswahl auf das nachfolgende Feld auswirkt. |  |  |  |
| e-Domotica-Portal offnen | Speichern Abbrechen                                                                                                    | Expertenmodus                                                                                                    |  |  |  |

Bild 12 – Ein Produkt an eine Szene hinzufügen

Die nächsten Schritte wind in 2 Situationen aufgeteilt: eine Situation mit Schalter und eine mit Dimmer.

Achtung! Wenn Sie bereit Erfahrung mit Z-wave Geräten haben, können Sie die Option Expert Modus auf der Seite einschalten. Dieser Modus wird in dieser Gebrauchsanleitung nicht weiter beschrieben.

- 9. Einstellen der Seite für einen Schalter (EM6550 zum Beispiel)
  - a. Gerät: Wählen Sie eines der beim e-Centre 2 angemeldeten Geräte. Zum Beispiel 'Lampe'.
  - b. Merkmal: in diesem Fall können Sie nur 'Schalten' (Switch) wählen.
  - Aktion: Sie können hier 'Einstellen' und 'Invertieren' wählen. 'Einstellen' ermöglicht Ihnen ein Gerät in jedem Fall ein- und auszuschalten. Bei

'Invertieren' wird der Status des Geräts geändert. War das Gerät eingeschaltet wird es ausgeschaltet und umgekehrt.

- d. Wert: Wählen Sie 'Ein' um das Gerät ein zu schalten und wählen Sie 'Aus' um das Gerät aus zu schalten.
- 10. Einstellen Seite für einen Dimmer (EM6551 zum Beispiel)
  - a. Gerät: Wählen Sie die Lampe, die sie dimmen möchten, aus der Liste, zum Beispiel 'Lampe'
  - Merkmal: Sie können hier wählen zwischen 'Nivo' (Level) oder 'Schalten' (Switch). Die Option 'Nivo' ermöglicht Ihnen den Dimmer in einer bestimmten Stärke (%) ein zu stellen. Die Option 'Schalten' ermöglicht Ihnen die Lampe komplett ein- oder aus zu schalten.
  - c. Aktion: Hier können Sie 'Einstellen auf', 'Erhöhen um', 'Ermäßigen um'.
     'Einstellen auf' ermöglicht Ihnen die dimmbare Lampe ein- oder auszuschalten. 'Erhöhen um' und 'Ermäßigen um' ermöglichen Ihnen die Leuchtstärke um einen Prozentsatz zu erhöhen oder mäßigen.
  - Wert: Geben Sie den gewünschten Wert ein, zum Beispiel einen Prozentsatz zwischen 1 und 99 oder eine bestimmte Erhöhung (zum Beispiel 10). Möglicherweise müssen Sie dies erst ausprobieren und später ändern.
- 11. Klicken Sie 'Speichern' um auf die vorherige Seite zurück zu kehren.
- 12. So können Sie mehrere Geräte an diese Szene hinzufügen. Durchlaufen Sie dafür die Schritte 7 bis 11.
- Sobald Sie fertig sind, klicken Sie 'Speichern' um alle Einstellungen f
  ür diese Szene zu speichern. sollten Sie sich daf
  ür entschieden haben eine Icon auf dem e-Centre 2 Schirm wieder zu geben, dann erscheint diese direkt nach dem Speichern.

Durch das Folgen dieser 13 Schritte können Sie mehrere Geräte hinzufügen.

# 4.3 Reihenfolge der Szenen auf dem Bildschirm ändern

| Konfigurierte Szenen    |        |          |        |        |         |
|-------------------------|--------|----------|--------|--------|---------|
| Szenenname              | Button | Symbol   | Text 1 | Text 2 |         |
| Beim Fernsehen          | Ja     |          | Fern   | sehen  | 🕈 🔊 🗙   |
| Beim Abendessen         | Ja     | <b>D</b> | Abend  | essen  | ▲ ● ● × |
| Alles ist eingeschaltet | Ja     | <b>6</b> | Alles  | Ein    |         |
| Alles ist ausgeschaltet | Ja     | <b>@</b> | Alles  | Aus    | ▲ S ×   |

Bild 13 – Szenenschirm mit Pfeil-Knöpfen um die Position zu ändern.

Die Reihenfolge der gezeigten Szene-Knöpfe auf dem Home-Schirm des e-Centre 2 kann geändert werden.

- 1. Drücken Sie den 'hoch' Knopf (1) um die Szene nach oben zu stellen.
- 2. Drücken Sie den 'herunter' Knopf (🕗)um die Szene nach unten zu stellen.

3. Kontrollieren Sie eventuell auf dem e-Centre 2 Schirm, ob die Szenen auf der gewünschten Position stehen.

### Alarmeinstellungen ? Hauptmenü e-Domotica-Produkte Alarmgruppe Bearbeiten Szenen Rauchalarm 9 Szenarien 1 Wasseralarm Fernbedienungen Abwesenheitsalarm 1 Alarmeinstellungen Assistenten 1 Definierter Alarm A: A Kameraverwaltung 1 Definierter Alarm B: B Drahtlosnetzwerk 1 Nachtalarm Portal-Menü 1 Definierter Alarm C: C Status: Verbunden Definierter Alarm D: D 2 e-Domotica-Portal öffnen PIN-Einstellungen zur Deaktivierung aller Alarmgruppen. PIN-Deaktivierungscode ändern

# 5.0 Alarmgruppen Einstellen

Bild 14 – Alarmgruppen

Diese Seite ermöglicht Ihnen mehrere Alarmgruppen nach Wunsch zu kreieren.

Folgende Alarmgruppen sind im e-Centre 2 vorhanden:

- Rauchalarm
- Wasseralarm
- Abwesenheitsalarm
- Definierter Abwesenheitsalarm A & B
- Nachtalarm
- Definierter Nachtalarm C & D

### 5.1 Abwesenheitsalarm

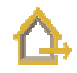

Wenn Sie einen oder mehrere EM6580 oder EM6581 Bewegungssensoren oder EM6570 Fenster-/Türsensoren verwenden, können Sie einen Abwesenheitsalarm einstellen.

Sie können einen Abwesenheitsalarm verwenden, wenn Sie Ihr Haus für bestimmte Zeit verlassen, zum Beispiel wenn Sie zur Arbeit fahren. Sobald der Alarm mit dem definierten PIN-Code eingeschaltet wird, werden die Sensoren aktiviert. Sobald ein

Sensor Bewegung registriert oder merkt, dass sich ein Fenster oder eine Tür öffnet, wird ein Signal ans e-Centre 2 verschickt. Nachdem die Eintrittszeit vorbei ist, wird das e-Centre 2 den Alarm auslösen und eventuell ein Signal ans e-Domotica Portal senden um Kontaktpersonen über den Alarm in Kenntnis zu setzen.

Achtung! Nachdem der Abwesenheitsalarm eingeschaltet wurde, wird auf dem Bildschirm des e-Centre 2 nur ein Schirm zur Eingabe des Pin-Codes gezeigt. Die Beleuchtung und Geräte können nicht bedient werden per Bildschirm bis der Alarm mittels des richtigen PIN-Codes ausgeschaltet wird.

1. Klicken Sie 'Bearbeiten' um diesen Alarm einzustellen oder zu bearbeiten. Sie sehen dann folgende Seite:

| Einstellungen                                                                                    |                                                                          |                                                                               |
|--------------------------------------------------------------------------------------------------|--------------------------------------------------------------------------|-------------------------------------------------------------------------------|
| Alarmname                                                                                        | Abwesenheitsalarm                                                        |                                                                               |
| PIN-Einstellungen zur Aktivie                                                                    | rung dieser Alarmgrupp                                                   | е.                                                                            |
| PIN-Code zur Aktivierung die                                                                     | ser Alarmgruppe aktivieren.                                              |                                                                               |
| PIN-Code ändern                                                                                  |                                                                          |                                                                               |
| Alarmsensoren<br>Wählen Sie einen Sensor oder me<br>werden sollen.                               | ehrere Sensoren aus der na                                               | chfolgenden Liste aus, die in dieser Alarmgruppe eingesetzt                   |
| Sensor                                                                                           | Ту                                                                       | P                                                                             |
| EM6581                                                                                           | e-                                                                       | Domotica-Bewegungssensor                                                      |
| Alarmereignisse                                                                                  |                                                                          |                                                                               |
| Alarmereignis                                                                                    | Szene                                                                    |                                                                               |
| Alarm nicht verfügbar                                                                            | Keine Szene                                                              |                                                                               |
| Alarm aktiviert                                                                                  | Keine Szene                                                              |                                                                               |
| Alarm dealiticiant                                                                               | Keine Szene                                                              |                                                                               |
| Fintrittezeit                                                                                    | Keine Szene                                                              |                                                                               |
| Beendigungszeit                                                                                  | Keine Szene                                                              | ·                                                                             |
| Z-it-in-t-llun                                                                                   |                                                                          |                                                                               |
| Zeiteinstenungen                                                                                 | Do A Calvundan                                                           |                                                                               |
| Eintrittszeit                                                                                    | 30 a Sekunden                                                            |                                                                               |
| Eintrittston                                                                                     | Ton 1 💌                                                                  |                                                                               |
| Eintrittstonintervall                                                                            | 2 🔷 Sekunden                                                             |                                                                               |
| Beendigungszeit                                                                                  | 30 🚔 Sekunden                                                            |                                                                               |
| Beendigungston                                                                                   | Ton 2 💌 📢                                                                |                                                                               |
| Beendigungstonintervall                                                                          | 2 🚖 Sekunden                                                             |                                                                               |
| Sireneneinstellungen                                                                             |                                                                          |                                                                               |
| Sirenenton                                                                                       | Ton 5 💌                                                                  |                                                                               |
| Sirenentondauer                                                                                  | 3 🎒 Minuten                                                              |                                                                               |
| Sirenenzähler                                                                                    | 3                                                                        |                                                                               |
| e-Domotica-Portal-Einstellun<br>✓ Verbinden Sie diesen Alarm m<br>Videodatenstrom aufzuzeichnen, | <b>gen</b><br>it dem e-Domotica-Portal, u<br>sofern eine e-Domotica-IP-I | m Kontaktpersonen zu benachrichtigen und/oder einen<br>Camera verwendet wird. |

Speichern Abbrechen

Bild 15 – Abwesenheitsalarm einstellen

- 2. Stellen Sie erst einen PIN-Code für diesen Alarm ein.
  - Standard ist der PIN-Code 1234 aktiv um den Alarm ein- und auszuschalten. In manchen Situationen möchten Sie möglicherweise keinen Pin-Code verwenden, deshalb können Sie diesen ausschalten

via die Check-Box. In den meisten Situationen wird dies jedoch nicht empfohlen.

- b. Das Ändern des PIN-Codes kann mit dem Knopf 'PIN-Code ändern'. Es erscheint eine neue Seite. Geben Sie erst den alten PIN-Code ein, dann den neuen PIN-Code und wiederholen Sie diesen, neuen PIN-Code. Klicken Sie dann 'Speichern'. Sie werden jetzt automatisch auf die vorige Seite zurückgeführt.
- 3. Wählen Sie die Sensoren, die Sie für diesen Alarm verwenden möchten. Dies können auch mehrere Sensoren sein.
- Stellen Sie einen oder mehrere Alarmereignisse ein. Sie können das e-Centre 2 eine Szene durchführen lassen bei einem oder mehreren Ereignissen. Hier folgt eine Liste mit Ereignissen und Beispielen:
  - Alarm nicht verfügbar: Wenn Sie das e-Centre 2 eine Szene durchführen lassen wollen, wenn der Alarm nicht verfügbar ist, können Sie diese Szene hier aus der Liste wählen.
  - Alarm eingeschaltet: Nachdem der Alarm eingeschaltet ist, kann das e-Centre 2 diese Szene durchführen. Zum Beispiel 'Alles aus', um alle Beleuchtung im Haus auszuschalten, wenn Sie außer Haus sind.
  - Alarm aktiviert: Sobald sich der Alarm einschaltet, wird die gewählte Szene durchgeführt. Dies kann zum Beispiel die Szene 'Alles an' sein um alle Beleuchtung im Haus ein zu schalten und den Einbrecher ab zu schrecken.
  - Alarm ausgeschaltet: Sobald Sie den Alarm ausschalten (indem Sie den richtigen PIN-Code eingeben) kann das e-Centre 2 diese Szene durchführen. Zum Beispiel eine Szene um die Beleuchtung im Wohnzimmer einzuschalten.
  - Eintrittszeit: Während der Eintrittszeit kann die gewählte Szene durchgeführt werden. Zum Beispiel eine Szene um die Beleuchtung in der Eingangshalle einzuschalten um den Weg ins Haus zu finden.
  - Beendigungszeit: Während der Beendigungszeit kann die gewählte Szene durchgeführt werden. Zum Beispiel eine Szene um die Beleuchtung in der Eingangshalle einzuschalten um den Weg aus dem Haus zu finden.
- 5. Stellen Sie die Zeiteinstellungen ein:
  - a. Eintrittszeit: Das ist die Zeit in Sekunden, die Sie benötigen um in Ihr Haus zu gehen von der Haustür bis zum e-Centre 2 und um den Alarm auszuschalten. Wir empfehlen diese Zeit, nachdem Sie sie eingestellt haben zu kontrollieren. Diese Einstellungen können dann noch geändert werden.
  - Eintrittston: Das e-Centre 2 wird den gewählten Ton spielen während der Eintrittszeit. Drücken Sie den Ton-Knopf () um den gewählten Ton auf dem e-Centre 2 abzuspielen.
  - c. Eintrittstonintervall: Dies ist der Intervall, der eingestellt werden kann für das Spielen des Eintrittstons.

- 21 | DEUTSCH
  - d. Beendigungszeit: Dies ist die Zeit in Sekunden, die Sie benötigen um Ihr Haus zu verlassen vom e-Centre 2 nach Eingeben des PIN-Codes bis zur Haustür. Wir empfehlen diese Zeit, nachdem Sie sie eingestellt haben zu kontrollieren. Diese Einstellungen können dann noch geändert werden.
  - e. Beendigungston: Das e-Centre 2 wird den gewählten Ton spielen während der Beendigungszeit. Drücken Sie den Ton-Knopf (() um den gewählten Ton auf dem e-Centre 2 abzuspielen.
  - f. Beendigungstonintervall: Dies ist der Intervall, der eingestellt werden kann für das Spielen des Beendigungstons.
- 6. Stellen Sie die Sireneneinstellungen ein. Es betrifft hier die interne Sirene des e-Centre 2.
  - a. Sirenenton: Das e-Centre 2 wird den gewählten Ton spielen, wenn sich der Alarm einschaltet. Drücken Sie den Ton-Knopf () um den gewählten Ton auf dem e-Centre 2 abzuspielen.
  - b. Sirenentondauer: Die Zeit in Minuten um den Ton der Sirene abzuspielen.
  - c. Sirenenzähler: Wie oft muss die Sirene ertönen?
- Wir empfehlen die Option 'e-Domotica Portal Einstellungen' zu wählen. Dies ermöglicht Ihnen um via das E-Domotica Portal sich und andere Kontaktpersonen benachrichtigen zu lassen, sobald der Alarm ertönt.
- 8. Klicken Sie 'Speichern' um die Einstellungen zu speichern. Sie gelangen dann automatisch wieder auf die vorige Seite.

### 5.1.1 Definierter Abwesenheitsalarm A & B

Sie können 2 definierte Abwesenheitsalarme einstellen, zum Beispiel 'Kurz abwesend und 'Lange abwesend'. Diese Optionen stehen zu Ihrer Verfügung um Ihnen zu ermöglichen aus verschiedenen Abwesenheitsoptionen zu wählen. Im Fall, dass Sie Ihre Heizung via das e-Centre 2 steuern, können Sie verschiedene Einstellungen verwenden. Sie können zum Beispiel die Heizung in Betrieb lassen, wenn Sie nur für kurze Zeit abwesend sind und ausschalten, wenn Sie für längere Zeit abwesend sind.

Klicken Sie 'Bearbeiten' um diesen Alarm weiter einzustellen. Die Einstellungen sind die gleichen, wie in dem vorigen Kapitel beschrieben. Der Einzige unterschied ist, dass Sie eine Beschreibung dieses Alarms geben können in der 'Textzeile 1' und 'Textzeile 2'. Diese Textzeilen erscheinen im e-Centre 2 Schirm, sobald Sie den Abwesenheitsalarm einschalten.

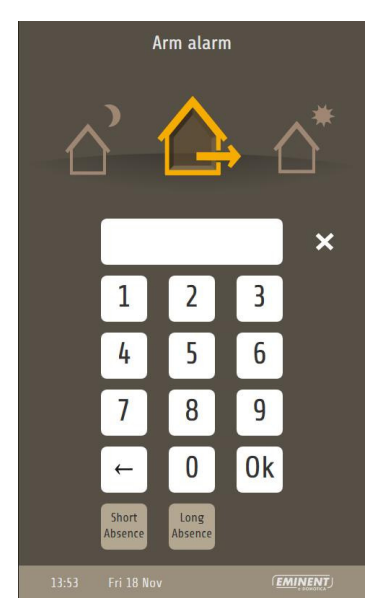

Bild 16 – Schirm für das Einschalten des Abwesenheitsalarms mit zwei definierten Alarmknöpfen.

### 5.2 Nachtalarm

Wenn Sie einen oder mehrere EM6580/ EM6581 Bewegungssensoren oder EM6570 Fenster-/Türsensoren verwenden können Sie einen Nachtalarm einstellen.

Der Unterschied zwischen dem Abwesenheitsalarm und dem Nachtalarm ist, dass Sie bei einem Nachtalarm Ihre Szenen immer noch im Hauptschirm des e-Centre 2 bedienen können. So haben Sie die Möglichkeit, die Beleuchtung in Ihrem Haus nachts einzuschalten, während der Alarm aktiviert bleibt.

Wir empfehlen Ihnen beim Nachtalarm nur die Sensoren zu wählen, die Sie nicht detektieren, wenn Sie nachts durch das Haus laufen. Wenn sich die Toilette in Ihrem Haus zum Beispiel neben der Haustür befindet und Sie dort einen Bewegungssensor verwenden, könnte es sein, dass dieser Sie registriert. Sie können in dem Fall wählen diesen Sensor nicht im Alarm aufzunehmen oder um den Sensor an anderer Stelle im Raum zu hängen oder, wenn möglich den Sensor in eine andere Richtung zielen zu lassen.

1. Klicken Sie 'Bearbeiten' um diesen Alarm einzustellen oder zu bearbeiten. Es erscheint folgende Seite:

| Einstellungen                  |                                                                                                    |
|--------------------------------|----------------------------------------------------------------------------------------------------|
| Alarmname                      | Nachtalarm                                                                                                    |
| PIN-Einstellungen zur Aktivi   | erung dieser Alarmgruppe.                                                                                                    |
| PIN-Code zur Aktivierung die   | eser Alarmgruppe aktivieren.                                                                                                    |
| PIN-Code ändern                |                                                                                                    |
| Alarmsensoren                  | alana Canadan ang dan angkésiang dan Linta ang dia in diang Alangangan pinangtat                                                    |
| werden sollen.                 | enrere Sensoren aus der nachroigenden Liste aus, die in dieser Alarmigruppe eingesetzt                                              |
| Sensor                         | Тур                                                                                                    |
| EM6581                         | e-Domotica-Bewegungssensor                                                                                                    |
| Alarmereignisse                |                                                                                                    |
| Alarmereignis                  | Szene                                                                                                    |
| Alarm nicht verfügbar          | Keine Szene                                                                                                    |
| Alarm aktiviert                | Keine Szene                                                                                                    |
| Alarm ausgelöst                | Keine Szene                                                                                                    |
| Alarm deaktiviert              | Keine Szene                                                                                                    |
| Eintrittszeit                  | Keine Szene                                                                                                    |
| Beendigungszeit                | Keine Szene                                                                                                    |
| Zeiteinstellungen              |                                                                                                    |
| Eintrittszeit                  | 30 🚔 Sekunden                                                                                                    |
| Eintrittston                   | Ton 1                                                                                                    |
| Eintrittstonintervall          | 2 💠 Sekunden                                                                                                    |
| Beendigungszeit                | 30 🚔 Sekunden                                                                                                    |
| Beendigungston                 | Ton 2 🔹                                                                                                    |
| Beendigungstonintervall        | 2 Sekunden                                                                                                    |
| Sireneneinstellungen           |                                                                                                    |
| Sirenenton                     | Ton 5                                                                                                    |
| Sirenentondauer                | 3 🚖 Minuten                                                                                                    |
| Sirenenzähler                  | 3                                                                                                    |
| e-Domotica-Portal-Einstellu    | ngen                                                                                                    |
| Videodatenstrom aufzuzeichnen, | nit dem e-Domotica-Portal, um Kontaktpersonen zu benachrichtigen und/oder einen<br>sofern eine e-Domotica-IP-Kamera verwendet wird. |
| Spaicharp Abbrachap            |                                                                                                    |

Bild 17 – Nachtalarm einstellen

- Für diesen Alarm ist im Allgemeinen kein PIN-Code aktiv. Mit der Option 'Schalten Sie diese alarmgruppe mit Ihrem PIN-Code ein' können Sie den Gebrauch eines PIN-Codes für diesen Alarm aktivieren.
- Jetzt können Sie einen PIN-Code nach Wunsch einstellen. Das Ändern des PIN-Codes kann via den Knopf 'PIN-Code ändern'. Es erscheint eine neue Seite. Geben Sie erst den alten PIN-Code ein (Standard ist dies 1234), dann den neuen PIN-Code und wiederholen Sie diesen. Klicken Sie dann 'Speichern'. Sie werden auf die vorige Seite zurückgeführt.
- 4. Wählen Sie die Sensoren, die Sie für diesen Alarm verwenden möchten. Dies können auch mehrere Sensoren sein.
- Stellen Sie einen oder mehrere Alarmereignisse ein. Sie können das e-Centre 2 eine Szene durchführen lassen bei einem oder mehreren Ereignissen. Hier folgt eine Liste mit Ereignissen und Beispielen:

- Alarm nicht verfügbar: Wenn Sie das e-Centre 2 eine Szene durchführen lassen wollen, wenn der Alarm nicht verfügbar ist, können Sie diese Szene hier aus der Liste wählen.
- Alarm eingeschaltet: Nachdem der Alarm eingeschaltet ist, kann das e-Centre 2 diese Szene durchführen. Zum Beispiel 'Alles aus', um alle Beleuchtung im Haus auszuschalten, wenn Sie außer Haus sind.
- c. Alarm aktiviert: Sobald sich der Alarm einschaltet, wird die gewählte Szene durchgeführt. Dies kann zum Beispiel die Szene 'Alles an' sein um alle Beleuchtung im Haus ein zu schalten und den Einbrecher ab zu schrecken.
- Alarm ausgeschaltet: Sobald Sie den Alarm ausschalten (indem Sie den richtigen PIN-Code eingeben) kann das e-Centre 2 diese Szene durchführen. Zum Beispiel eine Szene um die Beleuchtung im Wohnzimmer einzuschalten.
- e. Eintrittszeit: Während der Eintrittszeit kann die gewählte Szene durchgeführt werden. Zum Beispiel eine Szene um die Beleuchtung in der Eingangshalle einzuschalten um den Weg ins Haus zu finden.
- f. Beendigungszeit: Während der Beendigungszeit kann die gewählte Szene durchgeführt werden. Zum Beispiel eine Szene um die Beleuchtung in der Eingangshalle einzuschalten um den Weg aus dem Haus zu finden.
- 6. Stellen Sie die Zeiteinstellungen ein:
  - a. Eintrittszeit: Das ist die Zeit in Sekunden, die Sie benötigen um in Ihr Haus zu gehen von der Haustür bis zum e-Centre 2 und um den Alarm auszuschalten. Wir empfehlen diese Zeit, nachdem Sie sie eingestellt haben zu kontrollieren. Diese Einstellungen können dann noch geändert werden.
  - Eintrittston: Das e-Centre 2 wird den gewählten Ton spielen während der Eintrittszeit. Drücken Sie den Ton-Knopf () um den gewählten Ton auf dem e-Centre 2 abzuspielen.
  - c. Eintrittstonintervall: Dies ist der Intervall, der eingestellt werden kann für das Spielen des Eintrittstons.
  - d. Beendigungszeit: Dies ist die Zeit in Sekunden, die Sie benötigen um Ihr Haus zu verlassen vom e-Centre 2 nach Eingeben des PIN-Codes bis zur Haustür. Wir empfehlen diese Zeit, nachdem Sie sie eingestellt haben zu kontrollieren. Diese Einstellungen können dann noch geändert werden.
  - e. Beendigungston: Das e-Centre 2 wird den gewählten Ton spielen während der Beendigungszeit. Drücken Sie den Ton-Knopf ( ) um den gewählten Ton auf dem e-Centre 2 abzuspielen.
  - f. Beendigungstonintervall: Dies ist der Intervall, der eingestellt werden kann für das Spielen des Beendigungstons.
- 7. Stellen Sie die Sireneneinstellungen ein.

- 25 | DEUTSCH
  - a. Sirenenton: Das e-Centre 2 wird den gewählten Ton spielen, wenn sich der Alarm einschaltet. Drücken Sie den Ton-Knopf () um den gewählten Ton auf dem e-Centre 2 abzuspielen.
  - b. Sirenentondauer: Die Zeit in Minuten um den Ton der Sirene abzuspielen.
  - c. Sirenenzähler: Wie oft muss die Sirene ertönen?
- 8. Wir empfehlen die Option 'e-Domotica Portal Einstellungen' zu wählen. Dies ermöglicht Ihnen um via das e-Domotica Portal sich und andere Kontaktpersonen benachrichtigen zu lassen, sobald der Alarm ertönt.
- 9. Klicken Sie 'Speichern' um die Einstellungen zu speichern. Sie gelangen dann automatisch wieder auf die vorige Seite.

### 5.2.1 Definierter Nachtalarm C & D

Sie können 2 definierte Abwesenheitsalarme einstellen, zum Beispiel 'Kurze Nacht' und 'Lange Nacht'. Diese Optionen stehen zu Ihrer Verfügung um Ihnen zu ermöglichen aus verschiedenen Abwesenheitsoptionen zu wählen. Im Fall, dass Sie Ihre Heizung via das e-Centre 2 steuern, können Sie verschiedene Einstellungen verwenden. Sie können zum Beispiel die Heizung in Betrieb lassen, wenn Sie nur für kurze Zeit abwesend sind und ausschalten, wenn Sie für längere Zeit abwesend sind.

Klicken Sie 'Bearbeiten' um diesen Alarm weiter einzustellen. Die Einstellungen sind die gleichen, wie in dem vorigen Kapitel beschrieben. Der Einzige unterschied ist, dass Sie eine Beschreibung dieses Alarms geben können in der 'Textzeile 1' und 'Textzeile 2'. Diese Textzeilen erscheinen im e-Centre 2 Schirm, sobald Sie den Abwesenheitsalarm einschalten.

### 5.3 Rauchalarm einstellen

Der EM6590 Rauchmelder kann Rauch detektieren und eigenständig viel Geräusch produzieren, aber gleichzeitig auch ein Signal ans e-Centre 2 senden. Wenn ein Rauchalarm eingestellt wurde, kann das e-Centre 2 einen lauten Ton wiedergeben und eine Signal ans e-Domotica Portal schicken um die Kontaktpersonen über diesen Alarm zu benachrichtigen. Wenn Sie auch eine EM6575 Sirene für Innen erworben haben, wird diese Sirene auch ertönen im Moment, dass der Rauchalarm ausgelöst wird.

Außerdem können Sie eine Szene durchführen lassen, wenn der Rauchalarm ausgelöst wird.

1. Klicken Sie 'Bearbeiten' um diesen Alarm einzustellen oder zu bearbeiten. Es erscheint folgende Seite:

| EMINER<br>e-DOMO                     |                                                                                   |                                                                                                    |
|--------------------------------------|-----------------------------------------------------------------------------------|----------------------------------------------------------------------------------------------------|
| Hauptmenü                            | Alarmeinstellungen                                                                | 0                                                                                                    |
| e-Domotica-Produkte<br>Szenen        | Einstellungen<br>Alarmname                                                        | Rauchalarm                                                                                                    |
| Szenarien<br>Fernbedienungen         | Alarmsensoren<br>Wählen Sie einen Sensor oc<br>werden sollen.                     | der mehrere Sensoren aus der nachfolgenden Liste aus, die in dieser Alarmgruppe eingesetzt                                                                  |
| Alarmeinstellungen<br>Assistenten    | Sensor<br>Rauchmelder                                                             | Τγρ<br>e-Domotica-Rauchmelder                                                                                                    |
| Kameraverwaltung<br>Drahtlosnetzwerk | Alarmereignisse<br>Alarmereignis<br>Alarm ausgelöst                               | Szene<br>Keine Szene                                                                                                    |
|                                      | Sireneneinstellungen                                                              |                                                                                                    |
| Portal-Menü                          | Sirenenton                                                                        | Ton 5 🔹                                                                                                    |
| Status: Verbunden                    | Sirenentondauer                                                                   | 3 🚔 Minuten                                                                                                    |
| e-Domotica-Portal öffnen             | Sirenenzähler                                                                     | 3 🐥                                                                                                    |
| (                                    | e-Domotica-Portal-Einst<br>Verbinden Sie diesen Ala<br>Videodatenstrom aufzuzeich | tellungen<br>arm mit dem e-Domotica-Portal, um Kontaktpersonen zu benachrichtigen und/oder einen<br>ihnen, sofern eine e-Domotica-IP-Kamera verwendet wird. |
|                                      | Speichern Abbrechen                                                               |                                                                                                    |

Bild 18 – Rauchalarm Gruppe

- 2. Alarmsensoren: Wählen sie einen oder mehrere Sensoren für diesen Alarm.
- 3. Alarmereignisse: Hier können Sie eine Szene bei folgendem Ereignis durchführen lassen:
- Alarm aktiviert: Sobald Rauch detektiert wird, wird diese Szene durchgeführt. Dies kann zum Beispiel die Szene 'Alles an' sein um alle Beleuchtung im Haus ein zu schalten und Sie einfacher den Weg aus dem Haus finden können.
- 5. Sireneneinstellungen: Das e-Centre 2 kann bei einem Alarm auch als Sirene funktionieren mit verschiedenen Tönen und Einstellungen.
  - a. Sirenenton: Wählen Sie einen der 5 Töne, die gespielt werden können, wenn sich der Alarm aktiviert.
  - b. Sirenentondauer: Ändern Sie diese Einstellung wenn Sie die Sirene kürzer oder länger ertönen lassen wollen (in Minuten).
  - c. Alarmzähler: Wie oft muss die Sirene ertönen.
- Portaleinstellungen: Schalten Sie diese Funktion ein, wenn Sie ein Signal ans e-Domotica Portal versenden möchten, sobald der Alarm aktiviert wird. So können Sie und Ihre Kontaktpersonen benachrichtigt werden über das Aktivieren des Rauchalarms.
- 7. Klicken Sie 'Speichern' um die Einstellungen zu speichern. Sie gelangen dann automatisch wieder auf die vorige Seite.

### 5.4 Wasseralarm

Der EM6592 Wassersensor kann Wasser, bezw. Überströmungen detektieren und ein Signal ans e-Centre 2 senden. Sie können diesen Sensor im Keller verwenden oder in der Nähe einer Waschmaschine. Das e-Centre 2 kann, sobald der Alarm ertönt einen lauten Ton produzieren und ein Signal ans e-Domotica Portal senden um Kontaktpersonen zu benachrichtigen.

Wenn Sie auch eine EM6575 Sirene für innen erworben haben, wird diese Sirene ebenfalls ertönen, wenn das der Wasseralarm aktiviert wird.

1. Klicken Sie 'Bearbeiten' um diesen Alarm einzustellen oder zu bearbeiten. Es erscheint folgende Seite:

| Hauptmenü                                   | Alarmeinstellungen                                                                                                    |
|---------------------------------------------|----------------------------------------------------------------------------------------------------|
| e-Domotica-Produkte<br>Szenen               | Einstellungen<br>Alarmame <u>Wasseralarm</u>                                                                                                    |
| Szenarien<br>Fernbedienungen                | Narmsenzoren<br>Wählen Sis einen Sensor oder mehrere Sensoren aus der nachfolgenden Liste aus, die in dieser Alarmgruppe eingesetzt<br>werden sollen.                                                                               |
| Alarmeinstellungen<br>Assistenten           | Sensor Typ           Wassermelder         e-Domotica-Wassermelder                                                                                                    |
| ameraverwaltung<br>orahtlosnetzwerk         | Alarmereignisse<br>Alarm usgelost Keine Szene                                                                                                    |
| ortal-Menii                                 | Sireneninstellungen<br>Sirenenton Ton 4                                                                                                    |
| tatus: Verbunden<br>-Domotica-Portal öffnen | Sirenenzahler I 🚭                                                                                                    |
|                                             | C-Domotica-Portal-Einstellungen     Cycleviniden Sie diesen Alarm mit dem e-Domotica-Portal, um Kontaktpersonen zu benachrichtigen und/oder einen     Videodatentrom aufzuzichnen, sofern eine e-Domotica-IP-Kamera verwendet wird. |
|                                             | Speichern Abbrechen                                                                                                    |

Bild 19 – Wasseralarm-Seite

- 2. Alarmsensoren: Wählen sie einen oder mehrere Sensoren für diesen Alarm.
- 3. Alarmereignisse: Hier können Sie eine Szene bei folgendem Ereignis durchführen lassen:
  - Alarm aktiviert: Sobald Wasser detektiert wird, wird diese Szene durchgeführt. Dies kann zum Beispiel die Szene 'Alles an' sein um alle Beleuchtung im Haus ein zu schalten.
- 4. Sireneneinstellungen: Das e-Centre 2 kann bei einem Alarm auch als Sirene funktionieren mit verschiedenen Tönen und Einstellungen.
  - a. Sirenenton: Wählen Sie einen der 5 Töne, die gespielt werden können, wenn sich der Alarm aktiviert.
  - b. Sirenentondauer: Ändern Sie diese Einstellung wenn Sie die Sirene kürzer oder länger ertönen lassen wollen (in Minuten).
  - c. Alarmzähler: Wie oft muss die Sirene ertönen.
- Portaleinstellungen: Schalten Sie diese Funktion ein, wenn Sie ein Signal ans e-Domotica Portal versenden möchten, sobald der Alarm aktiviert wird. So können Sie und Ihre Kontaktpersonen benachrichtigt werden über das Aktivieren des Rauchalarms.
- 6. Klicken Sie 'Speichern' um die Einstellungen zu speichern. Sie gelangen dann automatisch wieder auf die vorige Seite.

# *5.5 Das Einstellen eines PIN-Codes zur Deaktivierung aller Alarmgruppen*

PIN-Einstellungen zur Deaktivierung aller Alarmgruppen.

PIN-Deaktivierungscode ändern

Bild 20 – PIN-Einstellungen zur Deaktivierung aller Alarmgurppen

Um die Alarmgrup[pen auszuschalten ist das Eingeben eines PIN-Codes erforderlich.

Standard können alle Alarme deaktiviert werden mit dem PIN 1234. Befolgen Sie folgende Anweisungen:

- 1. Klicken Sie 'PIN ändern zur Deaktivierung' um diesen PIN-Code zu ändern.
- Geben Sie den alten PIN-Code im Feld 'Alter PIN-Code' ein. Standard ist dies 1234.
- 3. Geben Sie den neuen PIN-Code im Feld 'Neuer PIN-Code' ein
- 4. Wiederholen Sie diesen PIN-Code im Feld 'Neuer PIN-Code wiederholen'.
- 5. Klicken Sie auf "Speichern" um die Daten zu speichern.

# 6.0 Sonderassistenten

| Hauptmenü                     | Sonderassistenten                                                                                                    |
|-------------------------------|----------------------------------------------------------------------------------------------------|
| e-Domotica-Produkte<br>Szenen | Auf dieser Seite können Sie mit Sonderassistenten gängige automatisierte Szenen einrichten. Sie können z. B. den Assistenten<br>Zeitgssteuerte Szene' verwenden, wenn die Beleuchtung in Ihrem Garten zu einer vorbestimmten Zeit ein- und ausgeschaltet<br>werden soll. |
| Szenarien                     | Konfigurierte Assistenten:                                                                                                    |
| Fernbedienungen               | Übernommener Assistent Beschreibung                                                                                                    |
| Alarmeinstellungen            | Hinzufügen                                                                                                    |
| Assistenten                   |                                                                                                    |
| Kameraverwaltung              |                                                                                                    |
| Drahtlosnetzwerk              |                                                                                                    |

Bild 21 - Sonderassistenten

Auf dieser Seite können Sie mit Hilfe dreier Assistenten gängige, automatisierte Szenen (Makros) kreieren. Zum Beispiel das Durchführen einer Szene an einem bestimmten Augenblick oder nach Bewegungsdetektion. Diese Assistenten begleiten Sie durch alle Möglichkeiten.

Klicken Sie 'hinzufügen' um eine Automatisierte Szene an Ihr System hinzuzufügen.

### 6.1 Zeitgesteuerte Szene

Wenn Sie eine Szene an einer vorab definierten Zeit durchführen möchten, können Sie diesen Assistenten nutzen. Zum Beispiel, wenn Sie die Beleuchtung in Ihrem Garten zu einer bestimmten Zeit ein- und ausschalten wollen.

1. Klicken Sie 'Wählen' um den speziellen Assistent zu starten. Es erscheint folgende Seite:.

| Assistent für zeitgesteuerte Szene                                                                                                    |
|----------------------------------------------------------------------------------------------------|
| Mit diesem Assistenten können Sie eine Szene nach einem oder mehreren vorbestimmten Tagen und zu einer vorbestimmten<br>Zeit von e-Centre ausführen lassen. |
| Beschreibung:                                                                                                    |
| Szene:<br>Alles ist ausgeschaltet                                                                                                    |
| Uhrzeit:<br>00:00 V                                                                                                    |
| Tage:<br>Dienstag<br>Mittwoch<br>Donnerstag                                                                                                    |
| Freitag<br>Samstag<br>Sonntag                                                                                                    |
| Speichern Abbrechen Szeneneditor                                                                                                    |

Bild 22 - Einstellen einer zeitgesteuerten Szene

- 2. Geben Sie eine Beschreibung ein.
- 3. Wählen Sie eine Szene, die durchgeführt werden soll, aus der Liste.
- 4. Wählen Sie die gewünschte Zeit aus der Liste, oder tragen Sie eine bestimmte Zeit im betreffenden Feld ein (Dort wo Standard 00:00 steht).
- 5. Wählen Sie einen oder mehrere Tagen um die Szene durchführen zu lassen.
- 6. Klicken Sie 'Speichern' um die Einstellungen zu speichern. Die vorige Seite wird dann automatisch geladen.

Wenn Sie eine Szene bearbeiten oder ergänzen möchten, können Sie dies mit dem "Szeneneditor" Knopf machen. Dieser Knopf öffnet ein neues Fenster vor der heutigen Seite. In diesem Fenster kann eine existierende Szene bearbeitet werden oder eine neue Szene kreiert. Dies Fenster kann mit dem Kreuz geschlossen werden.

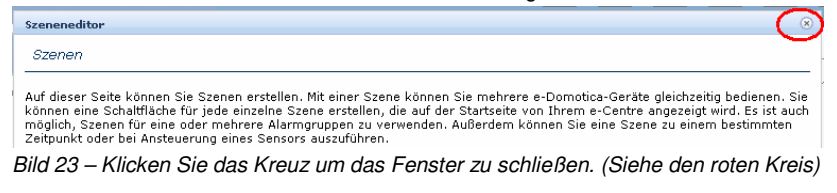

### 6.2 Sensorgesteuerte Szene

Wenn Sie eine Szene auf Bewegung durchführen möchten, kann dies mit eine Sensor gesteuerten Szene. Zum Beispiel mit einem EM6581 Bewegungssensor mit dem die Beleuchtung in einem Raum ein- und ausgeschaltet werden kann.

1. Klicken Sie 'Wählen' um den Sonderassistenten zu starten. Es erscheint folgende Seite:

| Assistent für sensorgesteuerte Szene                                                                                                    |
|----------------------------------------------------------------------------------------------------|
| Mit diesem Assistenten können Sie eine Szene mit einem (binären) Sensor automatisch von e-Centre ausführen lassen. Sie<br>können eine Szene zur Ausführung auswählen, wenn sich der Sensor im 'Ein'-Status und wenn er sich im 'Aus'-Status befindet.<br>Beispielsweise schalten Sie die Beleuchtung in einem Zimmer ein, wenn der Bewegungsmelder eine Bewegung erkennt, und<br>schalten Sie sie aus, wenn keine Bewegung erkannt wird. |
| Beschreibung:                                                                                                    |
| Sensor:<br>EM6581 (Sensor-1)                                                                                                    |
| Eine Szene aktivieren, wenn Sensor auf EIN gesetzt ist                                                                                                    |
| Eine Szene aktivieren, wenn Sensor auf AUS gesetzt ist                                                                                                    |
| Speichern Abbrechen Szeneneditor                                                                                                    |

Bild 24 - Einstellen einer sensorgesteuerten Szene

- 2. Geben Sie eine Beschreibung ein.
- 3. Wählen Sie den Sensor, der für diese Situation genutzt werden kann.
- Checken Sie das Feld 'Eine Szene Aktivieren, wenn der Sensor auf EIN gestellt wurde', wenn das e-Centre 2 eine Szene durchführen soll, sobald Bewegung detektiert wird.
- 5. Wählen Sie eine Szene, die durchgeführt werden soll, aus der Liste.
- Checken Sie das Feld 'Eine Szene Aktivieren, wenn der Sensor auf AUS gestellt wurde', wenn das e-Centre 2 eine Szene durchführen soll, sobald keine Bewegung mehr detektiert wird.
- 7. Wählen Sie eine Szene, die durchgeführt werden soll, aus der Liste.
- 8. Klicken Sie 'Speichern' um die Einstellungen zu speichern. Die vorige Seite wird dann automatisch geladen.

Wenn Sie eine Szene bearbeiten oder ergänzen möchten, können Sie dies mit dem "Szeneneditor" Knopf machen. Dieser Knopf öffnet ein neues Fenster vor der heutigen Seite. In diesem Fenster kann eine existierende Szene bearbeitet werden oder eine neue Szene kreiert. Dies Fenster kann mit dem Kreuz geschlossen werden.

### 6.3 Ausschaltverzögerung

Mit diesem Sonderassistenten können Sie ein Produkt ein- und ausschalten nach einer von Ihnen eingestellten Verzögerung. Zum Beispiel, wenn Sie den EM6581 Bewegungssensor verwenden um die Beleuchtung in einem Raum ein- und auszuschalten.

1. Klicken Sie 'Wählen' um den Sonderassistenten zu starten. Es erscheint folgende Seite.

| Assistent für zeitverzögertes Sensor AUS                                                                                                    |                                                                            |
|----------------------------------------------------------------------------------------------------|----------------------------------------------------------------------------|
| Mit diesem Assistenten können Sie ein Gerät nach einer bestimmten Zeitverzögerung vo<br>lassen. Der Assistent bedient sich eines (binären) Sensors, um ein oder mehrere Geräte<br>Sekunden auf EIN (sofort) und AUS zu setzen. | n e-Centre automatisch ausschalten<br>nach einer bestimmten Verzögerung ir |
| Beschreibung:                                                                                                    |                                                                            |
| Sensor:                                                                                                    |                                                                            |
| <einen sensor="" wählen=""></einen>                                                                                                    |                                                                            |
| Verzögerung:<br>10 Sekunden                                                                                                    |                                                                            |
| Geräte<br>Bitte wählen Sie ein oder mehrere Geräte, die sofort ein- und nach der festgelegten Zeit<br>sollen.<br>Gerät                                                                                                    | verzögerung ausgeschaltet werden                                           |
| Lampe                                                                                                    |                                                                            |
| Wandleuchte                                                                                                    |                                                                            |
| Speichern Abbrechen                                                                                                    |                                                                            |
| Bild 25– Ausschaltverzögerung                                                                                                    |                                                                            |

- 2. Geben Sie eine Beschreibung ein.
- 3. Wählen Sie eine Szene, die durchgeführt werden soll, aus der Liste.
- Stellen Sie eine Zeitverzögerung ein in Sekunden. Zum Beispiel 60 f
  ür eine Verzögerung von 1 Minute.
- 5. Wählen Sie ein oder mehrere Geräte, die ein- und ausgeschaltet werden sollen.
- 6. Klicken Sie 'Speichern' um die Einstellungen zu speichern. Die vorige Seite wird dann automatisch geladen.

# 7.0 e-Domotica IP Kamera einstellen

Auf dieser Seite können Sie einen oder mehrere e-Domotica IP Kameras an Ihr e-Centre 2 hinzufügen. Die Vorteile dessen sind u.A.:

- Kreiert Sie Ihr eigenes Überwachungssystem
- Macht Aufnahmen, sobald der Alarm aktiviert wird
- Sie können Ihr Haus und Eigentum anschauen wo und wann Sie möchten.

Das e-Centre 2 kann nur Kameras der e-Domotica Familie erkennen. Folgende Modelle werden unterstützt:

- EM6560 eCam Kamera
- EM6561 PTZ IP Kamera
- EM6564 Outdoor IP Kamera

| EMINE<br>e-DOM      | <b>NT</b> J                                            |                   |           |           |        |
|---------------------|--------------------------------------------------------|-------------------|-----------|-----------|--------|
| Hauptmenü           | Kameraverwaltung                                       |                   |           |           | ()     |
| e-Domotica-Produkte | Verbundene e-Domot                                     | ica Kameras       |           |           |        |
| Szenen              | IP-Adresse                                             | Beschreibung      | Kameratyp | Standort  |        |
| Szenarien           | Es sind keine Kameras<br>mit dem e-Centre<br>verbunden |                   |           |           |        |
| Alarmeinstellungen  | Im Netzwerk gefunde                                    | ne e-Domotica Kai | neras     |           |        |
| Assistenten         | IP-Adresse                                             | MAC-Adre          | sse       | Kameratyp |        |
| Kameraverwaltung    | 192,168,1,130                                          | 00:14:5C          | 89:19:60  | EM6564    | 191    |
| Drahtlosnetzwerk    |                                                        |                   |           |           |        |
|                     | 192.168.1.54                                           | 00:14:5C:         | 88:66:ED  | EM6561    |        |
| Portal-Menü         |                                                        |                   |           |           | Suchen |

Bild 26 - Einstellen von e-Domotica IP Kameras

Das e-Centre 2 kann die Kamera, wenn diese mit dem Gleichen Netzwerk (verkabelt oder drahtlos) verbunden ist. Oben in der Seite finden Sie eine Liste mit ,verbundenen e-Domotica Kameras'. Unter dieser finden Sie eine Liste mit 'e-Domotica Kameras im Netzwerk'. Das sind die Kameras, die mit Ihrem Netzwerk verbunden sind.

Achtung! Die e-Domotica IP Kameras müssen mit Ihrem Heimnetzwerk (LAN/WLAN) verbunden werden und nutzen kein Z-wave. Stellen Sie erst sicher, dass jede Kamera vollständig nach den Vorgaben in der Gebrauchsanleitung der Kamera installiert wurde. Wenn Sie die Kamera drahtlos nutzen wollen, stellen Sie dann sicher, dass die Kamera auch drahtlos funktioniert bevor Sie diese mit dem e-Centre 2 verknüpfen.

1. Klicken Sie den Knopf hinter der gefundenen Kamera (das Diskettensymbol) um diese an Ihr e-Centre 2 hinzuzufügen. Es erscheint folgende Seite

| Kameraverwaltung         |                   | 0 |
|--------------------------|-------------------|---|
| IP-Adresse               | 192.168.1.54      |   |
| MAC-Adresse              | 00:14:5C:88:66:ED |   |
| Kameratyp                | EM6561            |   |
| Beschreibung<br>Standort | Abstellraum       |   |
| Benutzername<br>Kennwort | admin             |   |
|                          | Verbindung testen |   |
| Speichern Abbreche       | n                 |   |

Bild 27 – Hinzufügen einer e-Domotica IP Kamera ans e-Centre 2

- 2. Die IP-Adresse, MAC-adresse und der Kameratype wurden bereits eingetragen.
- 3. Geben Sie eine Beschreibung der Kamera ein.
- 4. Wählen Sie einen Standort aus der Liste.
- Geben Sie den Nutzername der Kamera ein. Standard ist dies 'admin' f
  ür alle Kameras. Sollte dies in der Kamera ge
  ändert sein, so m
  üssen Sie den in der Kamera eingestellten Nutzernamen verwenden.
- Geben Sie das Kennwort der Kamera ein. Standard ist dies 'admin' f
  ür alle Kameras. Sollte dies in der Kamera ge
  ändert sein, so m
  üssen Sie das in der Kamera eingestellte Kennwort verwenden.
- 7. Klicken Sie den 'Verbindung testen' Knopf um die Verbindung zu testen.
- 8. Klicken Sie 'Speichern' um die Einstellungen zu speichern. Die vorige Seite wird dann automatisch geladen.

Wiederholen Sie diese Schritte, wenn Sie mehrere Kameras installieren möchten.

# 8.0 e-Domotica Portal weiter einstellen

Jetzt, da Ihr e-Centre 2 komplett als lokales Alarmsystem eingestellt wurde, können Sie auf dem e-Domotica Portal den online-Teil des Alarmsystems einstellen. Zum Beispiel welche Kontaktpersonen benachrichtigt werden sollen per Telefon, SMS oder E-Mail.

### 8.1 e-Domotica Portal öffnen

- 1. Klicken sie in dem Portal-Menü 'e-Domotica Portal öffnen', oder geben Sie <u>http://portal.e-domotica.com</u> in die Adressleiste ein.
- 2. Loggen Sie sich mit Ihrer E-Mail-Adresse und Kennwort ein.
- 3. Klicken Sie jetzt im Menü links 'Alarmeinstellungen'. Es erscheint folgende Seite:

| EMIN                                 | ENT               |                        |   |
|--------------------------------------|-------------------|------------------------|---|
| e-00                                 | MOTICA            |                        | 0 |
| Startseite                           | Alarmeinrichtung  |                        |   |
| Persönliche Daten<br>Kontaktnersonen | Alarmgruppe       | Status                 |   |
| Alarmprotokolle                      | Trennungsalarm    | Online                 | 1 |
| Aufnahmen                            | Rauchalarm        | Aktiviert aber inaktiv | 1 |
| Alarmeinrichtung                     | Abwesenheitsalarm | Online                 | 1 |
| Log<br>Abmelden                      | Nachtalarm        | Online                 | 1 |

### 8.2 Alarmeinstellungen

Bild 28 – Alarmeinstellungen

Die Seite 'Alarmeinstellungen' ermöglicht Ihnen Kontaktpersonen zu benachrichtigen und eine Kamera einer Alarmgruppe zuzuordnen, sobald dieser Alarm aktiviert wird.

(?)

Diese Seite verfügt über einen kurzen Assistenten um Sie durch die Möglichkeiten zu führen.

Klicken Sie jetzt das Pinsel-Symbol um den Assistent für die gewählte Alarmgruppe zu starten.

### EMINENT Alarmeinrichtung - Abwesenheitsalarm Startseite Persönliche Daten Kontaktpersonen Benachrichtigungen Kamerazuweisung Kontaktpersonen Alarmprotokolle Kameras Wählen Sie eine oder mehrere Kontaktpersonen. Die gewählten Kontaktpersonen werden bei Auslösung eines Alarms benachrichtigt. Legen Sie die Reihenfolge zur Benachrichtigung der Kontaktpersonen fest und klicken Sie auf Speicherm und förstezen. Sie Können eine Kontaktperson von einer Seite zur anderein ziehen oder die Schaltfächen anklicken. Aufnahmen Alarmsteuerung Alarmeinrichtung Guthaben Verfügbare Kontaktpersonen wählte Kontaktoer 1 00 Hans Müller Abmelden Hinzufügen Hilfe Hinzufügen vilich? erforde Wenden Sie sich an Entfernen unseren Support-Desk > He Alles entfernen Speichern Speichern und fortsetzen >

### 8.2.1 Kontaktpersonen für eine Alarmgruppen auswählen

Bild 29 - Kontaktpersonen auswählen

Auf diese Seite können Sie wählen, welche Kontaktpersonen benachrichtigt werden sollen, wenn der Alarm aktiviert wird. In der linken Spalte 'Verfügbare Kontaktpersonen' finden Sie Liste mit den Ihren Kontakten. Wählen Sie eine Kontaktperson und klicken Sie 'Hinzufügen' um diese in die rechte Spalte 'Gewählte Kontaktpersonen' zu transportieren. Es ist auch möglich um eine Person von der einen Spalte in die andere zu schleifen.

Klicken Sie 'Speichern und Fortsetzen' um die Einstellungen zu speichern und auf der nächsten Seite fortzufahren.

### 8.2.2 Kontaktpersonen per Telefon, SMS oder E-Mail benachrichtigen

| Kontaktpers | taktpersonen Benachrichtigungen |          | Kamerazuweisung |       |           |        |
|-------------|---------------------------------|----------|-----------------|-------|-----------|--------|
| Titel       | Vornam                          | e Nachna | me Te           | lefon | Handy/SMS | E-Mail |
| Hr          | Hans                            | Müller   | ~               |       | ~         | ✓      |

### 35 | DEUTSCH Bild 30 – Benachrichtigungen einstellen

Diese Seite ermöglicht Ihnen die Kontaktperson ein zu stellen, ob diese per Telefon, SMS oder E-Mail benachrichtigt werden soll.

Da e-Domotica Portal wird, wenn 'Telefon' gewählt wurde, die Kontaktperson versuchen anzurufen. Die Kontaktperson kann dann den Alarm telefonisch akzeptieren oder weigern. Wenn der Alarm telefonisch aktiviert wird, werden keine anderen Kontaktpersonen benachrichtigt. Wenn eine Kontaktperson den Alarm telefonisch verweigert und die Option ,SMS' eingeschaltet ist, wird diese Kontaktperson eine Nachricht per SMS erhalten. Das e-Domotica Portal wird dann eine nächste Kontaktperson anrufen, insofern dies eingestellt wurde. Dieses Alarm-Karussell wird im Ganzen dreimall wiederholt, wenn ein Alarm verweigert wird.

Sollte eine der Funktion bei einer bestimmten Kontaktperson nicht gewählt werden können, bedeutet dies, dass die betreffende Information nicht vorhanden ist (E-Mail-Adresse, Rufnummer oder SMS-Nummer). Die Checkbox wird dann hellgrau wiedergegeben.

Klicken Sie 'Speichern' um die Einstellungen zu speichern und auf dieser Seite zu bleiben. Klicken Sie 'Speichern und fortsetzen' um die Einstellungen zu speichern und zur nächsten Seite fortzufahren.

### 8.2.3 Eine Kamera einer Alarmgruppe zuordnen

| Alarmgruppe: Abwesenheitsalarm           |           |                       |          |
|------------------------------------------|-----------|-----------------------|----------|
|                                          |           | nheitsalarm           | ruppe: A |
| Kamera: Es ist keine Kamera ausgewählt 💌 | usgewählt | st keine Kamera ausge | a: [     |

Bild 31 – Kamera wählen

Auf diese Seite können Sie eine Ihrer IP-Kamera dieser Alarmgruppe zuordnen. Wählen Sie aus der Liste eine Kamera, die Sie zuordnen möchten. Von den zugeordneten Kameras werden die Aufnahmen auf dem Portal gespeichert, sobald ein Alarm aktiviert wird.

Klicken Sie 'Speichern' um die Einstellungen zu speichern und auf dieser Seite zu bleiben. Klicken Sie 'Speichern und fertigstellen' um die Einstellungen zu speichern und auf der Übersichtsseite fortzufahren.

### 8.2.4 Telefonkonfiguration

| EMINE                                            | NT                            |                                                                                                    | ━ 縦 ⊑ ■ ■ ■ ■                                                                                                    |
|--------------------------------------------------|-------------------------------|----------------------------------------------------------------------------------------------------|----------------------------------------------------------------------------------------------------|
| e-DOM                                            | IOTICA                        |                                                                                                    | 0                                                                                                    |
| Startseite                                       | Alarmeinrichtung              |                                                                                                    |                                                                                                    |
| Persönliche Daten<br>Kontaktnersonen             | Alarmgruppe                   | Status                                                                                                    |                                                                                                    |
| Alarmprotokolle<br>Kameras                       | Trennungsalarm                | Online                                                                                                    | 1                                                                                                    |
| Aufnahmen<br>Alarmsteuerung                      | Rauchalarm                    | Aktiviert aber inaktiv                                                                                                    | 1                                                                                                    |
| Alarmeinrichtung<br>Guthaben                     | Abwesenheitsalarm             | Online                                                                                                    | 1                                                                                                    |
| Log<br>Abmelden                                  | Nachtalarm                    | Online                                                                                                    | 1                                                                                                    |
| Hilfe<br>erforderlich?                           | Einrichtung des Telefonanrufs |                                                                                                    |                                                                                                    |
| Wendan Sie sich an<br>unseten Support.<br>Desk > | J                             | Zur Einrichtung des Telefonalan<br>Nachrichten aufgenommen wen<br>einen Anuf vom Portal zur Aufr<br>Alarmsystem benötigt werden.<br>Sie werden unter folgender Nun<br>+4912345678901 | msystems müssen einige persönliche<br>den. Klicken Sie auf das Telefonsymbol, um<br>nahme von Nachrichten zu erhalten, die für das<br>nmer angerufen: |
|                                                  | Endl                          | oenutzer-Lizenzvertrag Urheberrecht                                                                                                    |                                                                                                    |

Bild 32 - Telefonkonfiguration

Es ist möglich eine persönliche Nachricht, die nach dem Aktivieren des Alarms gespielt wird bei Benachrichtigung einer Kontaktperson, aufzunehmen. Klicken Sie das Telefon-Symbol um dies einzustellen. Das System ruft Sie jetzt, befolgend Sie die Anweisungen des Telefons.

### 8.3 Sonstige e-Domotica Portal Seiten

### 8.3.1 Verwaltung der Kontraktpersonen

Auf der Seite 'Kontaktpersonen' können Sie selbst mehrere Kontaktpersonen, die benachrichtigt werden sollen, sobald ein Alarm ausgelöst wird, ergänzen und verwalten. Wir empfehlen Ihnen diese Kontaktpersonen zu informieren bevor Sie sie auf dieser Seite hinzufügen.

Sie können wählen, wie Sie jede Kontaktperson über das Auslösen eines Alarms benachrichtigen wollen. Dies können Sie auf einer folgenden Seite Einstellen. Die heutige Seite wird als Adressbuch verwendet.

- 1. Klicken Sie 'Hinzufügen' um eine neue Kontaktperson hinzuzufügen.
- 2. Wählen Sie eine Überschrift.
- 3. Geben Sie den Vornamen der Kontaktperson ein.
- 4. Geben Sie den Nachnamen der Kontaktperson ein.

- 5. Geben Sie eine aktive E-Mail-Adresse der Kontaktperson ein.
- 6. Geben Sie, falls erwünscht, eine aktive Telefonnummer der Kontaktperson ein.
- 7. Geben Sie, falls erwünscht, eine aktive Handy-/SMS-Nummer der Kontaktperson ein.
- 8. Klicken Sie 'Speichern' um die Daten zu speichern.

Wiederholen Sie die obigen Schritte, wenn Sie mehrere Kontaktpersonen hinzufügen wollen.

### 8.3.2 Alarmmeldungen

Auf der Seite 'Alarmmeldungen' werden eingegangene Meldungen, die von dem e-Centre 2 versandt wurden, wiedergeben. Dies geschieht nur, wenn bei einer oder mehreren Alarmgruppen die Option 'Mit dem Portal eingeschaltet wurde.

Wenn Sie zum Beispiel einen Abwesenheitsalarm eingestellt haben und dieser ausgelöst wird, wird das e-Centre 2 ein Signal ans Portal senden. Das Portal wird die eingestellten Kontaktpersonen per Telefon, SMS oder E-Mail benachrichtigen und diese Aktivitäten auf der Seite registrieren.

Klicken Sie das Symbol der Lupe um Details der Meldung zu sehen. Diese Meldung kann Sie informieren bezüglich der informierten Kontaktpersonen und ob diese reagiert haben.

### 8.3.3 Kamera anschauen

Auf der 'Kameras' Seite können Sie Live-Bilder Ihrer Kameras betrachten, zum Beispiel wenn Sie sich außer Haus befinden. . Das Portal kann die Verbindung mit der Kamera herstellen und den Live-Video-Stream auf der Seite wiedergeben. Klicken Sie einen Kamera-Namen in der Liste um den Stream zu starten.

Achtung, nach 10 Minuten wird das Portal eine Meldung zeigen, in der Sie gefragt werden, ob Sie fortfahren möchten mit dem Betrachten der Bilder. Sollten Sie diese Frage nicht innerhalb 1 Minute beantworten, wird der Stream abgebrochen um den Internet-Verkehr zu Ihrem Internet-Anschluss zu Hause einzuschränken.

Auf der Alarmeinstellungen-Seite können Sie eine Kamera einer Alarmgruppe zuordnen. Dies wird später in der Gebrauchsanleitung erklärt.

### 8.3.4 Aufnahmen verwalten

Auf der Seite 'Aufnahmen' können Sie die gemachten Aufnahmen downloaden und eventuell löschen. Diese Aufnahmen wurden gemacht und gespeichert im Moment, dass der Alarm ausgelöst wurde. Die Aufnahmen dauern 180 Sekunden.

Es ist möglich um bis zu 10 Aufnahmen auf dem Portal zu speichern. Die meiste Video-Software unterstützt das MPEG4-Format. Sollte Ihr PC die Datei nicht spielen können, empfehlen wir einen VLC-Player zu verwenden. Dies können Sie auf folgende Seite downloaden und installieren: <u>www.videolan.org</u>.

### 8.3.5 Den Alarm auf Distanz ein- oder ausschalten

Auf der Seite 'Alarmbedienung' können Sie – auch im Nachhinein – den Alarm einoder ausschalten. Dies kann zum Beispiel notwendig sein, wenn Sie in den Urlaub gefahren sind und vergessen haben den Alarm einzuschalten.

# 8.3.6 Persönliche Daten ändern, e-Centre 2 Statusinformation und Kennwort ändern

Auf der Seite 'Meine Daten' können Sie Ihre eigenen Daten eintragen. Dies wird sehr empfohlen. Dies Information wird verwendet, wenn Kontaktpersonen benachrichtigt werden beim Auslösen des Alarms.

### e-Centre 2 Statusinformation

Auf der Seiter wird auch der Status Ihres e-Centre 2 gezeigt. Diese Seite zeigt Ihnen, ob Ihr e-Centre 2 'online' oder 'offline' ist, und zwar direkt hinter der Seriennummer. Dies sagt Ihnen, ob Ihr e-Centre 2 mit dem e-Domotica Portal verbunden ist.

### Das Kennwort für das Portal ändern

Wenn sie das Kennwort für Ihr Portal-Konto ändern möchten, können Sie dies machen indem Sie das neue Kennwort eingeben und wiederholen. Klicken Sie 'Speichern um die Einstellungen zu speichern.

Achtung! Das Kennwort sollte mindestens 6 Zeichen, maximal 20 Zeichen, einen Großbuchstaben, einen Kleinbuchstaben und eine Ziffer umfassen.

# 9.0 Gebrauch des e-Centre 2 Bedienpultes

Nachdem Sie Installation Ihres e-Centre 2 und des e-Domotica Portals beendet haben, können Sie Ihr e-Centre 2 Bedienpult nutzen. Die Funktionen des Bildschirms werden in diesem Kapitel erklärt.

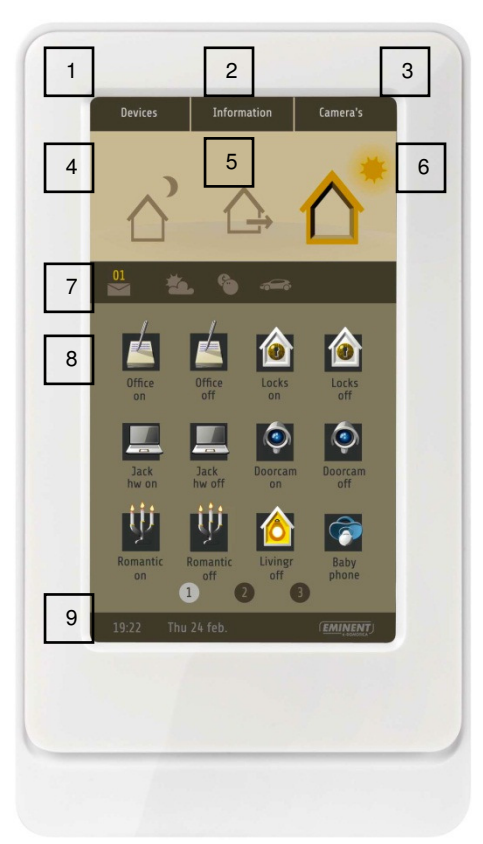

Erklärung der verschiedenen Symbole:

- 1. Geräte
- 2. Information
- 3. Kameras
- 4. Nachtalarm
- 5. Abwesenheitsalarm
- 6. Nach Hause kommen
- Informationsleiste (Nachrichten, Energie Grafik).
- 8. Szenen
- 9. Zeit- und Datumleiste

Bild 33. Hauptschirm des e-Centre 2 Bedienpultes

### 9.1 Geräte

Drücken Sie den Knopf 'Geräte' um die jeweiligen, angeschlossenen Geräte einzeln anzuschauen und zu bedienen. Zum Beispiel, wenn Sie nur eine Lampe einschalten wollen, statt eine ganze Szene durchführen zu lassen. Drücken Sie dann auf den Raum in dem sich die Lampe befindet und dann auf die betreffende Lampe um diese ein- oder auszuschalten.

### 9.1.1 Einstellungen-Schirm

Auf dem Schirm 'Geräte' sehen Sie auch einen Knopf 'Einst.' (Einstellungen). Drücken Sie diesen um das Licht des e-Centre 2-Schirms und die Lautstärke des e-Centre 2 einzustellen und spezifische Information über das Netzwerk und das Gerät zu erhalten.

### 9.1.1.1 Ändern der Hintergrundbeleuchtung

Wenn Sie die Hintergrundbeleuchtung des e-Centre 2-Schirms ändern möchten, klicken Sie auf die Leiste bei 'Hintergrundbeleuchtung '. Drücken Sie auf linke Seite der Leiste um das Niveau zu reduzieren und auf die rechte Seite um das Niveau zu erhöhen.

### 9.1.1.2 Ändern der Lautstärke

Wenn Sie die Lautstärke des e-Centre 2 ändern möchten, klicken Sie auf der Leiste auf ,Lautstärke'. Drücken Sie auf linke Seite der Leiste um das Niveau zu reduzieren und auf die rechte Seite um das Niveau zu erhöhen.

### 9.1.1.3 Geräte- und Netzwerkinformation

Auf diesem Schirm finden Sie folgende Information:

- Host Name: Dies ist der Name unter dem das e-Centre 2 anwählbar ist. Dies ist Teil der Adresse: <u>http://ecentre/</u>.
- Status: Hier sehen Sie, ob Ihr e-Centre 2 mit dem e-Domotica Portal verbunden ist.
- IP-Adresse: Dies ist die lokale IP-Adresse des e-Centre 2 der verkabelten Netzwerkverbindung.
- MAC-Adresse: Dies ist die MAC-Adresse der verkabelten Netzwerkverbindung.
- IP-Adresse drahtlos: Dies ist die lokale IP-Adresse des e-Centre 2 der drahtlosen Netzwerkverbindung.
- MAC-Adresse drahtlos: Dies ist die MAC-Adresse der drahtlosen Netzwerkverbindung.
- Hardwareversion: Hier finden Sie die Version der Hardware.
- Seriennummer: Dies ist die einmalige Seriennummer Ihres e-Centre 2
- Softwareversion: Hier finden Sie Datum und Version der aktuell aktiven Software in Ihrem e-Centre 2.
- Z-wave Version: Hier finden Sie die aktuelle Z-wave Version Ihres e-Centre 2.

### 9.2 Informationsschirm

Der Informationsschirm des e-Centre kann Knöpfe zeigen für die energiemessenden Geräte, zum Beispiel den EM6552 e-Domotica Ein-/ Ausschalter mit Energiemessung. Drücken Sie auf dem Schirm auf 'Information' um folgenden Schirm zu sehen.

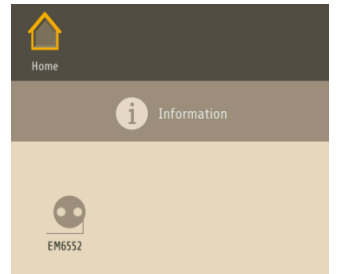

Bild 34 – Informationsschirm

Drücken Sie einen der Verfügbaren Knöpfe um die Grafik des Geräts zu sehen.

### 9.3 Kameras

Drücken Sie 'Kameras' um die Live-Bilder der angeschlossenen IP-Kameras zu betrachten. Sollten Sie nur eine IP-Kamera verwenden, wird die Live-Wiedergabe sofort gestartet. Wenn Sie mehrere IP-Kameras verwenden, sehen Sie erst eine Matrix der verfügbaren Kameras. Drücken Sie die Kamera, die Sie auf in Vollbild zeigen möchten. Dann sehen Sie, im Falle einer Kamera mit Bedienung, mehr Knöpfe, die die Kamera bedienen (EM6561 PTZ IP-Kamera zum Beispiel).

### 9.4 Nachtalarm

Wenn Sie bei einem früheren Schritt einen Nachtalarm eingestellt haben, können Sie auf den Knopf 'Nachtalarm' drücken um diesen einzuschalten. Es erscheint ein Zifferpult in dem Sie Ihren eingestellten PIN-Code eingeben können um den Alarm einzuschalten.

### 9.5 Abwesenheitsalarm

Wenn Sie bei einem früheren Schritt einen Abwesenheitsalarm eingestellt haben, können Sie auf den Knopf 'Abwesenheitsalarm' drücken um diesen einzuschalten. Es erscheint ein Zifferpult in dem Sie Ihren eingestellten PIN-Code eingeben können um den Alarm einzuschalten.

### 9.6 Nach Hause kommen / aufstehen

Um den vorher eingestellten Alarm auszuschalten drücken Sie den 'Nach Hause kommen' Knopf. Es erscheint dann wieder ein Zifferpult in dem Sie Ihren eingestellten PIN-Code eingeben können um den Alarm auszuschalten.

Wenn ein Alarm ausgelöst wird, wird das Zifferpult während der Eintrittszeit gezeigt. Geben Sie Ihren PIN-Code ein um den Alarm auszuschalten. Sollte der PIN-Code nicht während der Eintrittszeit eingeben werden, wird der Alarm ausgelöst.

### 9.7 Nachrichten und Informationsleiste

Drücken Sie das Briefumschlag-Symbol um die letzten Nachrichten Ihres e-Centre 2 zu sehen. Drücken Sie die Glühlampe um eine Grafik des Energieverbrauches des primären Energiegerätes zu sehen.

### 9.8 Szenen

Der mittlere Teil des Schirms zeigt die von Ihnen erstellten Szenen. Drücken Sie eine Szene um diese durchzuführen. Sollten mehr Szenen vorhanden sein als der

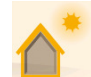

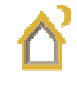

Bildschirm umfassen kann, werden unten auf der Seite Seitennummern wiedergegeben. Drücken Sie einer dieser Nummern um auf die gewünschte Seite mit der gewünschten Szene zu gelangen.

# 10.0 Lokal und auf Distanz bedienen Ihres e-Centre 2

Sie können Ihr Haus lokal und extern steuern und die Kamerabilder via eine Sonderseite des e-Centre 2. Diese Seite kann auf einem PC, Smartphone (iPhone oder Android-Handy) oder Tablet-PC (iPad oder Android-Tablet-PC) angeschaut und genutzt werden.

Die mobile Wiedergabe ist nahezu gleich der Wiedergabe des e-Centre 2 Schirms.

### 10.1 Bedienen Sie Ihr e-Centre 2 lokal

Smartphones und Tablet-PCs, die mit Ihrem lokalen Netzwerk zuhause verbunden sind, können die Bedienungsseite öffnen via: <u>http://ecentre/mweb/</u>

Wenn Sie die Bedienseite nicht öffnen können, verwenden Sie dann die IP-Adresse des e-Centre 2. Drücken Sie mit Ihrem Finger auf den e-Centre Schirm 'Geräte', dann 'Einst.'. Wenn bei 'Verkabelte IP-Adresse' oder 'Drahtlose IP-Adresse' zum Beispiel 192.168.1.30 steht, können Sie <u>http://192.168.1.30/mweb</u> in die Adressleiste Ihres Smartphones oder Tablet-PCs eingeben. Es erscheint folgende Seite:

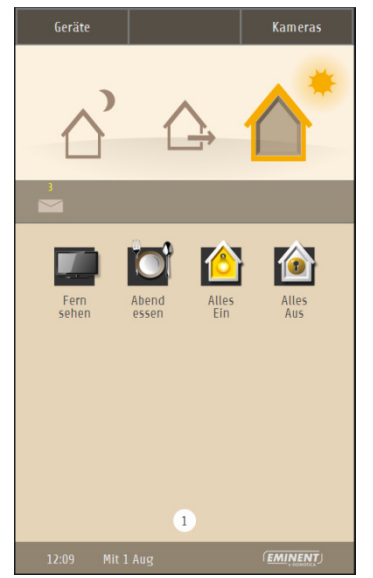

Bild 35 – Mobile Wiedergabe des e-Centre 2 Schirm

### 10.2 Bedienen Sie Ihr e-Centre 2 auf Distanz

Wenn Sie Ihr e-Centre 2 auf Distanz bedienen möchten, können Sie folgende Adresse verwenden. Öffnen Sie diese Adresse in dem Browser Ihres Smartphones oder Tablet-PCs: <u>http://m.e-domotica.com</u>

Es erscheint erst ein Einlog-Schirm, in dem Sie Nutzername und Kennwort des e-Domotica Portals eingeben können. Erst dann können Sie Ihr e-Centre 2 auf Distanz bedienen. Die Session mit Ihrem e-Centre 2 startet und wird nach einer halben Stunde beendet.

Die Vorteile dessen sind:

- Sie können als einziger auf Distanz Ihr e-Centre 2 anwählen mit Ihren Portal-Einlog-Daten.
- Sie brauchen keine Schnittstelle zu öffnen oder andere Einstellungen in Ihrem Modem/Router zu ändern.
- Es ist eine sehr sichere Verbindung.

Achtung, nur ein Nutzer kann das e-Centre 2 auf Distanz anwählen. Wenn mehrere Personen in Ihrem Haushalt diese Funktion gleichzeitigt nutzen, können Sie oder die andere Person ausgeloggt werden.

# 10.3 Erstellen Sie eine Verknüpfung auf einem Android-Smartphone oder Tablet-PC

Sie können eine Verknüpfung erstellen mit und/oder ein Favorit kreieren für die lokale oder externe Adresse auf Ihr Smartphone oder Tablet-PC.

### Als Favorit hinzufügen

- 1. Öffnen Sie die Seite (lokal oder extern) in einem Browser (Standard ist dies der Webkit-Browser für Android).
- 2. Drücken Sie den Menü-Knopf Ihres Smartphones oder Tablet-PCs.
- 3. Fügen Sie die Seite als Favorit zu.

### Als Verknüpfung an Ihr Desktop oder Hauptschirm

- 1. Berühren Sie mit Ihrem Finger eine leere Stell auf dem Bildschirm Ihres Telefons bis ein Menü erscheint.
- 2. Wählen Sie 'Verknüpfung'.
- 3. Wählen Sie 'Favoriten'.
- 4. Wählen Sie vorher erstellte Favoriten indem Sie darauf drücken.
- 5. Die Verknüpfung wurde jetzt erstellt.

# 10.4 Erstellen Sie eine Verknüpfung mit einem iPhone oder iPad

Sie können eine Verknüpfung erstellen mit und/oder ein Favorit kreieren für die lokale oder externe Adresse auf Ihr Smartphone oder Tablet-PC.

### Als Favorit hinzufügen

- 1. Öffnen Sie die Seite (lokal oder extern) in einem Browser (Standard ist dies der Safari-Browser für iPhone und iPad).
- 2. Drücken Sie den Menü-Knopf Ihres Smartphones oder Tablet-PCs.
- 3. Fügen Sie die Seite als Favorit zu.

### 1. Als Verknüpfung an Ihr Desktop oder Hauptschirm

- 2. Öffnen Sie die Seite (lokal oder extern) in einem Browser (Standard ist dies der Safari-Browser für iPhone und iPad).
- 3. Drücken Sie den mittleren Knopf der Tool-Leiste.
- 4. Drücken Sie 'Auf Anfangsschirm platzieren'.
- 5. Geben Sie einen Namen und speichern Sie diese Einstellung

# 11.0 Eine Reservekopie der Einstellungen erstellen

Es gibt 2 Möglichkeiten um eine Reservekopie der Einstellungen zu erstellen:

- Lokal auf dem PC oder
- Extern auf dem e-Domotica Portal, vorausgesetzt das e-Centre 2 wurde registriert.

In beiden Situationen wird eine .tar Datei gespeichert, die Sie (falls notwendig) später wieder auf diesem oder einem anderen e-Centre 2 installieren können.

### 11.1 Eine Reservekopie lokal speichern

- 1. Klicken Sie unten in der Seite 'Einstellungen'.
- 2. Gehen Sie zum Kader 'Reservekopie'.
- 3. Klicken Sie 'Erstellen'.
- Speichern Sie die 'ecentre\_backup.tar'-Datei auf Ihre Festplatte. Wenn Sie mehrere Reservekopien erstellen, empfehlen wir diese Dateien in Ordner mit dem Datum als Namen zu speichern. So können Sie Ihre Reservekopie später einfacher zurückfinden.

# 11.2 Eine Reservekopie auf dem e-Domotica Portal speichern

Achtung! Auf dem e-Domotica Portal kann maximal 1 Reservekopie gespeichert werden. Wenn Sie häufiger eine Reservekopie erstellen, wird die alte Kopie überschrieben.

- 1. Klicken Sie unten in der Seite 'Einstellungen'.
- 2. Gehen Sie zum Kader 'Reservekopie vom/zum Portal'.
- 3. Klicken Sie 'Erstellen'.
- 4. Klicken Sie 'OK'.
- 5. Warten Sie bis die folgende Meldung im Schirm erscheint und drücken Sie 'OK'.

### 11.3 Reservekopie zurückstellen

Es zwei Möglichkeiten um die Reservekopie der Einstellungen zurückzustellen:

- Lokal auf dem PC oder
- Extern auf dem e-Domotica Portal, vorausgesetzt das e-Centre 2 wurde registriert.

### Eine Reservekopie lokal zurückstellen

- 1. Klicken Sie unten in der Seite 'Einstellungen'.
- 2. Gehen Sie zum Kader 'Reservekopie'.
- 3. Klicken Sie 'Zurückstellen'.
- 4. Klicken Sie 'Durchblättern' und wählen Sie die Datei 'ecentre\_backup.tar', die Sie gespeichert haben.
- 5. Klicken Sie 'Uploaden'.
- 6. Warten Sie bis das e-Centre 2 erneut hochgefahren ist, dies kann einige Minuten dauern.

### Eine Reservekopie von dem e-Domotica Portal zurückholen

- 1. Klicken Sie unten in der Seite 'Einstellungen'.
- 2. Gehen Sie zum Kader 'Reservekopie vom/zum Portal'.
- 3. Klicken Sie zurückstellen
- 4. Die letzte Reservekopie wird mit einem Datum und einer Zeit wiedergegeben.
- 5. Klicken Sie 'Zurückstellen'.
- 6. Klicken Sie 'OK'.
- 7. Warten Sie bis das e-Centre 2 erneut hochgefahren ist, dies kann einige Minuten dauern.

# 12.0 Werkseinstellungen zurückstellen

Wenn Probleme während der Installation, oder des Gebrauchs Ihres e-Centre 2 entstehen, können Sie die Werkseinstellungen zurückstellen und neu anfangen.

Achtung! Wir empfehlen eine Reservekopie der heutigen Einstellungen zu erstellen. Sehen Sie dazu das vorige Kapitel.

Durchlaufen Sie folgende Schritte:

- 1. Stellen Sie sicher, dass Ihr e-Centre 2 via ein Netzwerkkabel mit Ihrem Netzwerk verbunden ist.
- 2. Kontrollieren Sie, ob der Stromadapter angeschlossen wurde.

- 3. Fahren Sie Ihren PC hoch.
- 4. Öffnen Sie einen Browser, wie Firefox, Chrome oder Internet Explorer.
- 5. Geben Sie in die Adressleiste <u>http://ecentre/</u> oder die IP-Adresse des e-Centre 2 ein.
- 6. Klicken Sie den Einstellungen-Link unten in der Seite.
- 7. Gehen Sie zum Kader 'Zurück auf Werkseinstellungen'.
- 8. Klicken Sie 'Wiederherstellen'.
- 9. Drücken Sie 'OK' um fortzufahren.
- 10. Das e-Centre 2 wird jetzt erneut gestartet mit den Werkseinstellungen. Dies kann einige Zeit dauern.
- 11. Sobald der Anfangsschirm geladen wurde, ist der Prozess beendet.

Wenn Sie dies wünschen, können Sie eine Reservekopie zurückstellen, wie in dem vorigen Kapitel erklärt wurde.

Achtung! Wenn Sie keine Reservekopie zurückstellen wollen: nach dem Zurückstellen der Werkseinstellungen, müssen Sie erst Ihre Z-Wave Geräte entfernen (exclude) bevor Sie diese wieder hinzufügen können (include).

# 13.0 Häufig gestellte Fragen

Antworten auf häufig gestellte Fragen zu Ihrem Gerät finden Sie auf den Kundendienstseiten zu Ihrem Produkt. Eminent aktualisiert diese Seiten regelmäßig, damit Sie stets auf die aktuellsten Informationen zugreifen können. Besuchen Sie für weitere Informationen über Ihr Produkt <u>www.e-domotica.com</u>

# 14.0 Kundendienst und Unterstützung

Diese Bedienungsanleitung wurde sorgfältig von Eminent-Experten geschrieben. Falls es dennoch einmal zu Problemen bei der Installation oder Nutzung Ihres Gerätes kommen sollte, füllen Sie bitte das Kundendienstformular unter www.e-domotica.com/unterstutzung/kundendienst\_ aus. Wir helfen Ihnen gerne weiter.

Sie können unseren freundlichen Kundendienst auch telefonisch erreichen. Nachstehend finden Sie eine Liste mit Telefonnummern in verschiedenen Ländern.

| Land                     | Telefonnummer        | Gebühren pro Minute* |
|--------------------------|----------------------|----------------------|
| Belgien (Niederländisch) | 070 277 286          | €0.30                |
| Belgien (Französisch)    | 070 277 286          | €0.30                |
| Dänemark                 | +45 69918565         | Ortstarif            |
| Finnland                 | +35 8942415826       | Ortstarif            |
| Deutschland              | +49 (0)30 887 89 298 | Ortstarif            |
| Italien                  | +39 0240042016       | Ortstarif            |
| Norwegen                 | +47 21075033         | Ortstarif            |
| Spanien                  | 807 080 042          | €0.41                |

47 | DEUTSCH Schweden Niederlande Großbritannien

+46 840 309985 Ortstarif 0900-3646368 €0.45 +44 (0)203 318 9998 Ortstarif

\* Bei Mobilfunkanrufen können sich abweichende Kosten ergeben.

# 15.0 Warnhinweise und zu beachtende Punkte

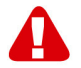

Durch Gesetze, Richtlinien und Verordnungen die vom Europäische Parlament festgelegt sind, könnten einige (Wireless) Geräte, im Hinblick auf die Verwendung, in bestimmten europäischen Mitgliedsstaaten Beschränkungen unterliegen. Die Verwendung solcher Produkte könnte in einigen europäischen Mitgliedsstaaten verboten werden. Wenden Sie sich an die (lokale) Regierung für weitere Informationen zu diesen Einschränkungen.

Befolgen Sie unbedingt die Anweisungen im Handbuch, insbesondere wenn es sich um Geräte handelt, die montiert werden müssen.

Warnung: In den meisten Fällen handelt es sich um ein elektronisches Gerät. Falsche / unsachgemäße Verwendung kann zu (schweren) Verletzungen führen!

Eine Reparatur des Gerätes sollte nur von qualifiziertem Eminent-Personal durchgeführt werden. Die Garantie erlischt sofort, wenn die Produkte eigens repariert und / oder Datenmissbrauch durch den Kunden betrieben wurde. Für erweiterte Garantie Bedingungen, besuchen Sie bitte unsere Website unter www.e-domotica.com/Unterstutzung/Garantie

Hinweis: Eminent erstellt seine Bedienungsanleitungen mit großer Sorgfalt. Durch neue, technische Entwicklungen kann es aber leider vorkommen, dass die gedruckte Bedienungsanleitung nicht mehr hundertprozentig aktuell ist. Die Online-Bedienungsanleitung wird immer direkt nach Einführung einer solchen neuen, technischen Entwicklung auf den letzten Stand gebracht. Falls Sie mit der gedruckten Bedienungsanleitung eine Funktion nicht finden oder bedienen können, bitte laden Sie immer die letzte Version von unserer Webseite <u>www.e-domotica.com</u> runter.

Sie finden außerdem viele Informationen und Lösungen zu Ihrem Produkt bereits auf unserer Webseite unter den häufig gestellten Fragen (FAQs). Bitte lesen Sie zuerst die FAQs zu Ihrem Produkt. Oft finden Sie hier schon die Antwort zu Ihrer Frage.

# 16.0 Garantiebedingungen

Die fünfjährige Eminent-Garantie gilt für sämtliche Eminent-Produkte, sofern nicht anders erwähnt oder nicht anders beim Kauf vereinbart. Beim Kauf eines gebrauchten Eminent-Produktes gilt die restliche Garantiezeit ab Zeitpunkt des Kaufes durch den Erstkäufer. Die Eminent-Garantie gilt für sämtliche Eminent-Produkte und -Teile, die unlösbar mit dem Hauptprodukt verbunden sind.

Netzteile, Batterien/Akkus, Antennen und sämtliche sonstigen Produkte, die nicht in das Hauptprodukt integriert oder direkt damit verbunden sind sowie Produkte, deren Verschleiß zweifellos vom Verschleiß des Hauptproduktes abweicht, werden nicht durch die Eminent-Garantie abgedeckt. Die Eminent-Garantie gilt nicht, wenn Produkte falschem/unsachgemäßem Gebrauch oder externen Einflüssen ausgesetzt oder durch Personen/Institutionen geöffnet werden, die dazu nicht von Eminent autorisiert wurden.

# 17.0 Konformitätserklärung

Wenn Sie sich vergewissern möchten, dass dieses Produkt die zutreffenden Richtlinien und Vorschriften der Europäischen Kommission einhält, können Sie eine Kopie der Konformitätserklärung zu Ihrem Produkt anfordern, indem Sie uns eine eMail an folgende Adresse senden: info@eminent-online.com. Alternativ können Sie uns einen Brief senden:

Eminent Computer Supplies P. O. Box 276 6160 AG Geleen Niederlande

Bitte vergessen Sie nicht, das Schlüsselwort "Konformitätserklärung" und die Artikelnummer des Produktes anzugeben, für dessen Konformitätserklärung Sie sich interessieren.

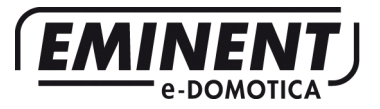

Trademarks: all brand names are trademarks and/or registered trademarks of their respective holders.

The information contained in this document has been created with the utmost care. No legal rights can be derived from these contents. Eminent cannot be held responsible, nor liable for the information contained in this document.

Eminent is a member of the Intronics Group

F F

# Appendix 1 – Aktualisieren der Software Ihres e-Centre 2

### Registrieren auf dem e-Domotica Portal

1. Klicken Sie 'Assistent beenden' unten auf der Seite:

| Schritt 2 - Datum und Uhrzeit einrichten                                                                                        |            |  |  |
|----------------------------------------------------------------------------------------------------|------------|--|--|
| Zeitzone<br>[(UTC-01:00) Amsterdam 💌<br>Für diesen Punk ist Automatische Umschaltung zwischen Sommer- und Winterzeit aktiviert. | Übernehmen |  |  |
| Datum und Uhrzeit<br>05.09.2012<br>14:43                                                                                        | Übernehmen |  |  |
|                                                                                                    |            |  |  |
|                                                                                                    |            |  |  |
|                                                                                                    |            |  |  |
| Vorheriger Schritt Nachster Schritt                                                                                             |            |  |  |
| Bedienungsanleitung und Support   Abmelden   Assistent beenden                                                                  |            |  |  |

Bild 1 – Assistent beenden

2. Klicken Sie 'Einstellungen' unten auf der Seite.

| Hauptmenü           | e-Domotica-                                                                                                 | Produkte                                                                                 |                                                                                                    | 0               |
|---------------------|----------------------------------------------------------------------------------------------------|------------------------------------------------------------------------------------------|----------------------------------------------------------------------------------------------------|-----------------|
| e-Domotica-Produkte | Registrierte e                                                                                              | Domotica-Produkte:                                                                       |                                                                                                    |                 |
| Szenen              | Name                                                                                                    | Тур                                                                                      | Standort                                                                                                  | Batteriestand   |
| Szenarien           |                                                                                                    |                                                                                          |                                                                                                    |                 |
| Fernbedienungen     | Neues e-Dom                                                                                                 | otica-Produkt hinzufügen<br>'Einhinden' um Ihrem e-Centre e                              | in never e-Domotice-Produkt hinzuzufügen Aktivieren                                                       |                 |
| Alarmeinstellungen  | einstellungen Sie 'Normale/Hohe Leistung', wenn ein Produkt aus einer größeren Entfernung eingebunden wird. |                                                                                          | Einbinden                                                                                                 |                 |
| Assistenten         |                                                                                                    |                                                                                          |                                                                                                    | leistung        |
| Kameraverwaltung    | e-Domotica-P                                                                                                | rodukt entfernen                                                                         |                                                                                                    |                 |
| Drahtlosnetzwerk    | Ein nicht mehr i<br>dem e-Centre e                                                                          | m Einsatz befindliches e-Domotica<br>Intfernt werden.                                    | a-Produkt kann durch Klicken auf 'Ausschließen' aus                                                       | Ausschließen    |
| L                   | Probleme mit                                                                                                | e-Domotica-Produkten beheb                                                               | ben                                                                                                    |                 |
| Portal-Menü         | Treten bei der E<br>Modul von e-Ce<br>Produkt nochmi                                                        | Einbindung von neuen e-Domotica<br>Intre durch Klicken auf 'Z-Wave-N<br>als einzubinden. | -Produkten Probleme auf, können Sie das Z-Wave-<br>ieustart' neu starten. Versuchen Sie anschließend, Ihr | Z-Wave-Neustart |
|                     | Klicken Sie auf                                                                                             | 'Optimieren', damit e-Centre die 2                                                       | Z-Wave-Verbindung mit über Netzstrom versorgten e-                                                        | Optimieren      |
| Status: Getrennt    | funktionierende                                                                                             | n e-Domotica-Produkten beheben                                                           |                                                                                                    |                 |
|                     |                                                                                                    | Bedienungsanleitung und Suppor                                                           | t   Abmelden Einstellungen                                                                                |                 |

Bild 2 - Einstellungen

3. Unten auf der Einstellungen-Seite steht ein Kader mit dem Text: "Registrierung beim e-Domotica Portal" siehe unten:

| Registrierung beim e-Domotica-Portal                                                                                                    |              |
|----------------------------------------------------------------------------------------------------|--------------|
| Klicken Sie auf 'Registrieren', um ein Anmeldekonto für dieses e-Centre auf dem e-Domotica-Portal zu erstellen.                                                               | Registrieren |
| Nach Registrierung von e-Centre auf dem e-Domotica-Portal klicken Sie auf 'Verbinden', um eine aktive<br>Verbindung zwischen e-Centre und dem e-Domotica-Portal herzustellen. | Verbinden    |
| Bild 3 – Kader für Portalregistrierung und Verbindung.                                                                                                    |              |

- 4. Klicken Sie 'Registrieren' um Ihr e-Centre 2 auf dem e-Domotica Portal zu registrieren. Es öffnet sich ein neues Fenster.
- 5. Lesen Sie die Allgemeinen Bedingungen durch und checken Sie die Option: 'Ich habe die Allgemeinen Bedingungen gelesen und akzeptiere diese'.
- 6. Klicken Sie 'Nächste',
- 7. Klicken Sie 'Neues Konto erstellen, es erscheint dann folgende Seite:

| Anmeldekonto erstellen                                                                                                    |
|----------------------------------------------------------------------------------------------------|
| Willkommen beim e-Domotica-Online-Potal. Über dieses Potal können Sie Ihre Guthaben für vorausbezahlte Annde und Texte.<br>Alamprotokolle, Aufnähmen, Kontatkpersonen und andere Funktionen verwalten. Zudem können Sie auch Lhe-Videodaten betrachten<br>und Ihr e-Centre 2 per Fembedienung steuern.<br>Der Guttag zum Potalz zu ehalten, müssen Sie ein neues Konto registrieren oder ein vorhandenes Konto migrieren. Mit der<br>Migrationsfurktion können Sie Ihr aktuelles Konto mit einem neuen e-Centre verbinden. Das alte e-Centre ist hiernach nicht<br>unfurfaur. Wählen Sie eine der Optionen und füllen Sie das Formular aus. |
| <ul> <li>Neues Konto erstellen</li> </ul>                                                                                                    |
| Seriennummer 11-19-000-558                                                                                                    |
| E-Mailadresse                                                                                                    |
| Vorname                                                                                                    |
| Nachname                                                                                                    |
| Kennwort                                                                                                    |
| Kennwort<br>wiederholen                                                                                                    |
| Absenden                                                                                                    |
| Vorhandenes Konto migrieren                                                                                                    |
|                                                                                                    |
|                                                                                                    |

Bild 3 – Registrieren eines Kontos auf dem Portal

- 8. Tragen Sie eine existierende E-Mailadresse ein. An diese Adresse wird später eine Verifikations-E-Mail gesandt.
- 9. Tragen Sie Ihren Vornamen ein.
- 10. Tragen Sie Ihren Nachnamen ein.
- Wählen Sie ein Kennwort. Dieses sollte mindesten 6 und höchsten 20 Charakter enthalten, sowie einen Gro
  ßbuchstaben, einen kleinen Buchstaben und eine Ziffer.
- 12. Bestätigen Sie das Kennwort.
- 13. Klicken Sie 'Erstellen um das Konto zu erstellen.

- 14. Sie erhalten auf der von Ihnen genannten E-Mail-Adresse eine Verifikations-E-Mail. Sollten Sie diese nicht erhalten, kontrollieren Sie bitte Ihren "Spam"-Ordner.
- 15. Klicken sie den Link in der E-Mail oder kopieren Sie den Link in die Adressleiste Ihres Internet-Browsers (zum Beispiel Internet Explorer oder Firefox).
- Ihr e-Centre 2 ist jetzt aktiviert. Sie können fortfahren, indem Sie mit Ihrer E-Mail-Adresse und Ihrem Kennwort einloggen.
- 17. Nachdem Sie auf dem online e-Domotica Portal eingeloggt haben, erreichen Sie die Homepage und wird der Wizard fortfahren. Klicken Sie "Nächste" um fort zu fahren.
- 18. Tragen Sie Ihre Daten ein, inklusive Ihrer Rufnummer. Dies darf sowohl ein Festanschluss oder eine Handy-Nummer sein. Da Sie auch ein Ländercode eingeben können, brauchen Sie vorgehend "0" nicht ein zu tragen. Sie brauchen also nur zum Beispiel 612345678 oder 101234567 ein zu geben.
- 19. Klicken Sie "Nächste" um fort zu fahren.
- 20. Klicken Sie "Abschließen um diesen online Wizard zu beenden. Schließen Sie eventuell dieses Fenster, oder lassen Sie es geöffnet im Hintergrund.

# Ihr e-Centre 2 mit Ihrem e-Domotica Portal Konto verknüpfen

- 1. Gehen Sie zum anderen Fenster mit der Webseite des e-Centre zurück. Dort sehen Sie noch die Einstellungsseite, wo Sie in einem früheren Schritt "Registrieren" geklickt haben. (Siehe Bild 2).
- Drücken Sie 'Verbinden' unten in der Seite. Das e-Centre 2 wird Versuchen eine Verbindung mit dem e-Domotica Portal her zu stellen, damit das e-Centre 2 mit Ihrem Konto verknüpft werden kann.
- 3. Die Webseite wird melden, ob das Verbinden erfolgreich war.

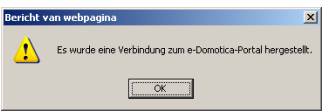

Bild 6 – Die e-Domotica Portal-Verbindung wurde hergestellt.

### Aktualisieren der Software Ihres e-Centre 2

- 4. Bleiben Sie auf der Einstellungen-Seite und gehen Sie zum Kader 'Firmware-Aktualisierung vom Portal'.
- 5. Klicken Sie 'Aktualisierungen Suchen', Sie erreichen nun folgende Seite. Sollten Sie diesen Button nicht sehen, aktualisieren Sie dann die Seite, indem Sie erneut unten in der Seite "Einstellungen" klicken. Oder schließen Sie das Fenster und loggen Sie erneut ein auf der Webseite des e-Centre.

| Firmware-Aktualisierung vom Portal<br>Wählen Sie eine Firmware-Aktualisierung und klicken Sie auf 'Installieren', um fortzufahren.<br>Hinweis: Das Herunterladen und die Installation der Firmware-Aktualisierung kann<br>mehrere Minuten dauern! Bitte warten Sie etwas. | Abbrechen |
|----------------------------------------------------------------------------------------------------|-----------|
| Version                                                                                                    |           |
| 3.5 build_20120607_01                                                                                                    |           |

Bild 5 – Aktualisieren der Software des e-Centre 2

- Sollte eine Aktualisierung der Firmware verfügbar sein, wird diese angezeigt. Klicken Sie dann die Ikone hinter der Firmware um diese zu downloaden und installieren. Klicken Sie dann 'OK' um fortzufahren.
- 7. Warten Sie bis die Firmware-Aktualisierung komplett installiert ist. Das e-Centre 2 wird dann erneut starten. Dies kann einige Minuten dauern

Ihr e-Centre 2 ist jetzt aktualisiert und fertig für das Anmelden der sonstigen Produkte aus dem Starterkit. In den Kapiteln 3.0 wird dies ausführlich beschrieben.